港湾設計業務シリーズ

# ケーソン浮遊時安定検討

Ver 2.X.X

# 操作説明書

★ ケタイズソリューション

〒730-0833 広島市中区江波本町4-22 Tel (082)293-1231 Fax (082)292-0752 www.aec-soft.co.jp support@aec-soft.co.jp

システム名称について

本システムの正式名称は「ケーソン浮遊時安定検討 Ver2.X.X」といいますが、本書内では便宜上「ケーソン浮遊時安定」と表記している場合があります。

メニューコマンドについて

- 「ケーソン浮遊時安定」ではドロップダウンメニューの他、一部機能についてはスピードボタンが使用できますが、本書ではドロップダウンメニューのコマンド体系で 解説しています。その際、アクセスキー(ファイル(F)の(F)の部分)は省略しています。
- メニュー名は[]で囲んで表記してあります。コマンドに階層がある場合は[ファイル]-[開く]のようにコマンド名を「-」で結んでいます。この例では、最初に[ファイル]を選択して、次は[開く]を選択する操作を示しています。

画面について

- ・ 画面図は、使用するディスプレイの解像度によっては本書の画面表示と大きさなど が異なる場合があります。
- 「ケーソン浮遊時安定」は、画面の解像度が 800×600ドット以上で色数が256色以 上を想定しています。また、画面のフォントは小さいサイズを選択してください。大 きいフォントでは画面が正しく表示されない場合があります。

その他

- ・ マウス操作を基本として解説しています。
- ダイアログボックス内のボタンはOK ・ キャンセルなどのように枠で囲みボタンの 表記は省略しています。

| <ol> <li>お使いになる前に</li> <li>1-1.はじめに</li> <li>1-2.使用許諾契約書について</li> </ol>                                                                                                    | . 1<br>. 1<br>. 1                                  |
|----------------------------------------------------------------------------------------------------|----------------------------------------------------|
| <ul> <li>2.ケーソン浮遊時安定のセットアップ</li> <li>2-1.ケーソン浮遊時安定のインストール</li> <li>2-2.ユーザー登録</li> <li>2-3.システムのアンインストール</li> </ul>                                                                            | . 2<br>. 2<br>. 2<br>. 4                           |
| <ul> <li>3. 検討処理を始める前に</li></ul>                                                                                                    | . 5<br>. 5<br>. 6<br>. 7<br>. 8<br>10<br>11<br>12  |
| <ul> <li>4. データの入力・修正</li></ul>                                                                                                    | 13<br>13<br>13<br>14<br>16<br>17<br>17             |
| <ul> <li>第2タフ(寸法(2))</li> <li>第3タブ(異形部)</li> <li>第4タブ(スリット部)</li> <li>第5タブ(前壁傾斜)</li> <li>4-3. 模式図</li> <li>第1タブ(平面図)</li> <li>第2タブ(平面図スリット)</li> <li>第3タブ(断面図)</li> </ul>                     | 19<br>20<br>21<br>22<br>23<br>23<br>23<br>23<br>24 |
| 第4タブ(平面図一座標)<br>4-4.初期バラスト<br>4-5.調整バラスト<br>4-6.安定検討結果図                                                                                                    | 24<br>25<br>27<br>29<br>30                         |
| 5. 帳票印刷<br>5-1. 基本画面の説明<br>5-2. WORD/EXCEL文書にコンバート                                                                                                    | 34<br>34<br>35                                     |
| <ul> <li>6.入力手順例.</li> <li>6-1.条件の設定.</li> <li>設計条件(1)タブー施設の設定.</li> <li>設計条件(2)タブー据付時マウンド水深の設定.</li> <li>バラストの設定の設定.</li> <li>6-2.寸法の設定.</li> <li>寸法(1)タブの設定.</li> <li>寸法(2)タブの設定.</li> </ul> | 36<br>36<br>37<br>37<br>38<br>38<br>38             |

| 異形部タブの設定                   |  |
|----------------------------|--|
| スリット部タブの設定                 |  |
| 6-3. 模式図で確認                |  |
| 平面図                        |  |
| 平面図スリット                    |  |
| 断面図                        |  |
| 6-4. バラストの投入               |  |
| 「自動計算」を使ったバラスト計算           |  |
| 手動でのバラスト調整                 |  |
|                            |  |
| 7. 計算内容について                |  |
| 7-1. 安定検討                  |  |
| 鉛直方向の安定検討                  |  |
| 平行方向の安定検討                  |  |
| 据付時余裕高の判定                  |  |
| 7-2. 体積・重心計算               |  |
| 前壁傾斜以外                     |  |
| 前壁傾斜                       |  |
| 異型形状の水平ハンチ                 |  |
| 7-3. バラスト自動計算              |  |
| 鉛直方向の安定がOUTの場合             |  |
| 平面方向のずれが、X軸(またはY軸)に平行な場合   |  |
| 平面方向のずれが、X軸(またはY軸)に平行でない場合 |  |

# 1. お使いになる前に

# <u>1-1. はじめに</u>

この操作説明書では、「ケーソン浮遊時安定」のインストールから起動までのセットアップ方法及びプログラムの基本操作、計算の考え方について記述してあります。

# 1-2. 使用許諾契約書について

「使用許諾契約書」は、本システムインストール先フォルダ内にある「使用許諾契約書. PDF」を見ることにより、いつでも参照できます。

# 2. ケーソン浮遊時安定のセットアップ

# 2-1.ケーソン浮遊時安定のインストール

- (1) 管理者権限のあるユーザーでWindowsにログインします。
- (2) 弊社HPの製品情報 (<u>http://www.aec-soft.co.jp/public/seihin.htm</u>)からケーソン
   浮遊時安定検討をクリックします。
- (3) 「最新版ダウンロード・更新履歴」をクリックします。
- (4) 「最新版ダウンロードはこちら」をクリックし、プログラムをダウンロードします。
- (5) ダウンロードしたプログラムを実行します。インストール画面が表示されますので 画面の指示に従ってセットアップを行ってください。
- ※セットアップ終了後Windowsの再起動を促すメッセージが表示された場合はWindowsを 再起動してください。

### 2-2. ユーザー登録

ユーザー登録を行わないと「ケーソン浮遊時安定」のすべての機能を使用することができ ません。以下の手順でユーザー登録を行ってください。

#### 事前準備

ユーザー登録には、製品のシリアルNo、ユーザーID、パスワードが必要となります。 これらは、貴社の弊社アプリケーション管理担当者にE-mailでお知らせしています。 まずはこれらをご用意ください。

※ユーザーID、パスワードは管理担当者で変更可能です。最新のものをご用意ください。

- [スタート] [AEC アプリケーション] [ケーソン浮遊時安定] をクリックしシステムを 起動します。
- (2) [ヘルプ]-[バージョン情報]をクリックします。

| ケーソン浮遊時安定検討のバージョン情報                                                                                                |
|----------------------------------------------------------------------------------------------------|
| ケーソン浮遊時安定検討                                                                                                    |
| ハ <sup>°</sup> ージ <sup>°</sup> ョン 2.0.0<br>シリアルNo [ SUBSXXXXXXXX ]                                                 |
| TEL: 082-293-1231<br>FAX: 082-292-0752<br>E-Mail: support@aec-soft.co.jp<br>URL: <u>http://www.aec-soft.co.jp/</u> |
| (C)2009-2018 (株)アライズソリューション                                                                                        |
| ユーザー登録 OK                                                                                                    |

# (3) ユーザー登録 をクリックします。

| ユーザー登録                       | ×                                                            |
|------------------------------|--------------------------------------------------------------|
| シリアルNo SUBSX00000X           |                                                              |
| 認証方法<br>〇 評価版<br>④ インターネット認証 | 認証情報<br>利用者名 アライズ太郎<br>ユーザーID aec<br>パスワード ******<br>識別番号 12 |
| 認証回避(スタンダートプランのみ)            | 登録 キャンセル                                                     |

- (4) 製品のシリアルNo(半角英数12文字)を入力してください。
- (5) 認証情報入力部分が入力可能となりますので、利用者名、ユーザーID、パスワードを入力してください。
   利用者名: 使用中にユーザー登録ページに表示される名称です。任意の名称を入力できます。
   ユーザーID:アプリケーションを動作させるためのユーザーIDです。
   パスワード:アプリケーションを動作させるためのパスワードです。
- (6) 登録をクリックします。入力に間違いがなければ [バージョン情報] に戻ります。 OK で終了してください。
- 以上でユーザー登録が完了しすべての機能が使用可能となります。

通常のプログラムと同様にアンインストールを行います。

- (1) [コントロールパネル]より[プログラムのアンインストール]を起動します。
   ※ Windows10の場合はスタートボタンの横の検索枠でコントロールパネルと打ち
   込むことでコントロールパネルが表示されます。
- (2) 一覧から、「ケーソン浮遊時安定」をダブルクリックします。
- (3) 下記削除確認画面ではいを押します。

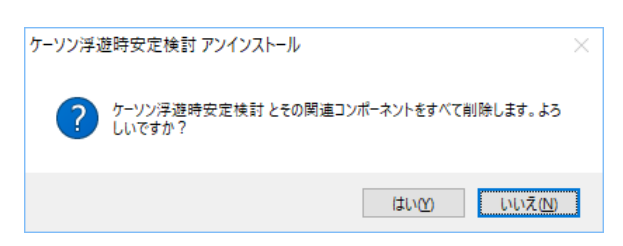

(4) 下記削除確認画面をOKで閉じます。以上でアンインストールが完了しました。

| ケーソン浮ぶ | 塑時安定検討 アンインストール                       | × |
|--------|---------------------------------------|---|
| 1      | ケーソン浮遊時安定検討 はご使用のコンピューターから正常に削除されました。 |   |
|        | ОК                                    |   |

※ アンインストールを行っても、インストール後に作成されたファイル等が削除され ずに残っている場合があります。 そのままでも問題ありませんが、完全に削除したい場合は、管理者権限のあるユーザ ーでログインしエクスプローラで、[C:¥AEC77゚リケーション]の下にある[ケーソン浮遊時] フォルダを削除してください。

# <u>3-1.基本画面の説明</u>

システムを起動すると下のような画面が表示されます。各設計条件は、メニューより選択 するか、対応するボタンをクリックすることでタブ画面が切り替わりますのでそこに入 カします。

| 🛄 ケーソン浮遊時安定検討 Ver.2.0.3 - 無題                                  | – 🗆 X |
|---------------------------------------------------------------|-------|
| ファイル(F) 入力(I) ヘルプ(H)                                          |       |
|                                                               |       |
| (Ⅲ) □ □ □ □ □ □ □ □ □ □ □ □ □ □ □ □ □ □ □                     |       |
| 設計条件(1) 設計条件(2) バラスト                                          |       |
| - ケーソン形状<br>● 標準函 ① 標準函 スリット                                  |       |
| <ul> <li>標準函前壁(解判型)</li> <li>異形函</li> <li>異形函 スリット</li> </ul> |       |
|                                                               |       |
|                                                               |       |
|                                                               | .:    |

- 【メニュー構成】
  - 〔ファイル(F)〕 データファイルの作成/保存、帳票印刷を行います。
  - 〔入力(I)〕 検討に必要な各種データを入力します。
  - [^ルプ(H)] システムの^ルプ・更新、バージョン情報を表示します。

# <u>3-2.装備している機能の一覧</u>

-ファイル 新規作成 開く 上書き保存 \_\_\_\_\_\_ -名前を付けて保存 -寸<u>法</u>データのインポート 帳票印刷 -最近使ったファイル履歴 システムの終了 データ入力 ├設計条件 -寸法 -模式図 -初期バラスト ├調整バラスト -結果図 -ヘルプ ├操作説明 ├よくある質問 └バージョン情報 ┝ライセンス認証ユーザーページ ├更新履歴の確認 ─最新バージョンの確認 -最新バージョンのチェック

新しくデータを用意します 既存のデータファイルを読み込みます 元のデータファイルに上書き保存します 新しく名前を付けて保存します KSNデータをインポートします 計算結果を印刷します 最近使ったデータを最大4件表示します プログラムを終了します 安定検討の基本となるデータを設定します 寸法に関するデータを設定します 模式図を表示します 初期バラストを手動で設定します 調整バラストを手動/自動で設定します

安定検討結果図を表示します

操作説明書を表示します FAQを表示します バージョン番号/シリアル番号を表示します ライセンス認証ユーザーページを表示します 更新履歴を表示します 最新Verの確認を行います 起動時に最新Verを確認するか指定します 「ケーソン浮遊時安定」は、一般的には以下のようなフローで計算を行います。各工程での 作業は、次章以降に詳説してあります。また、データを修正する場合には任意の箇所に戻 ってその箇所以降の作業をやり直しても構いません。

このフローは一般的な作業の流れであって、必ずしもこの順番どおりでなければ計算で きないとわけではありません。

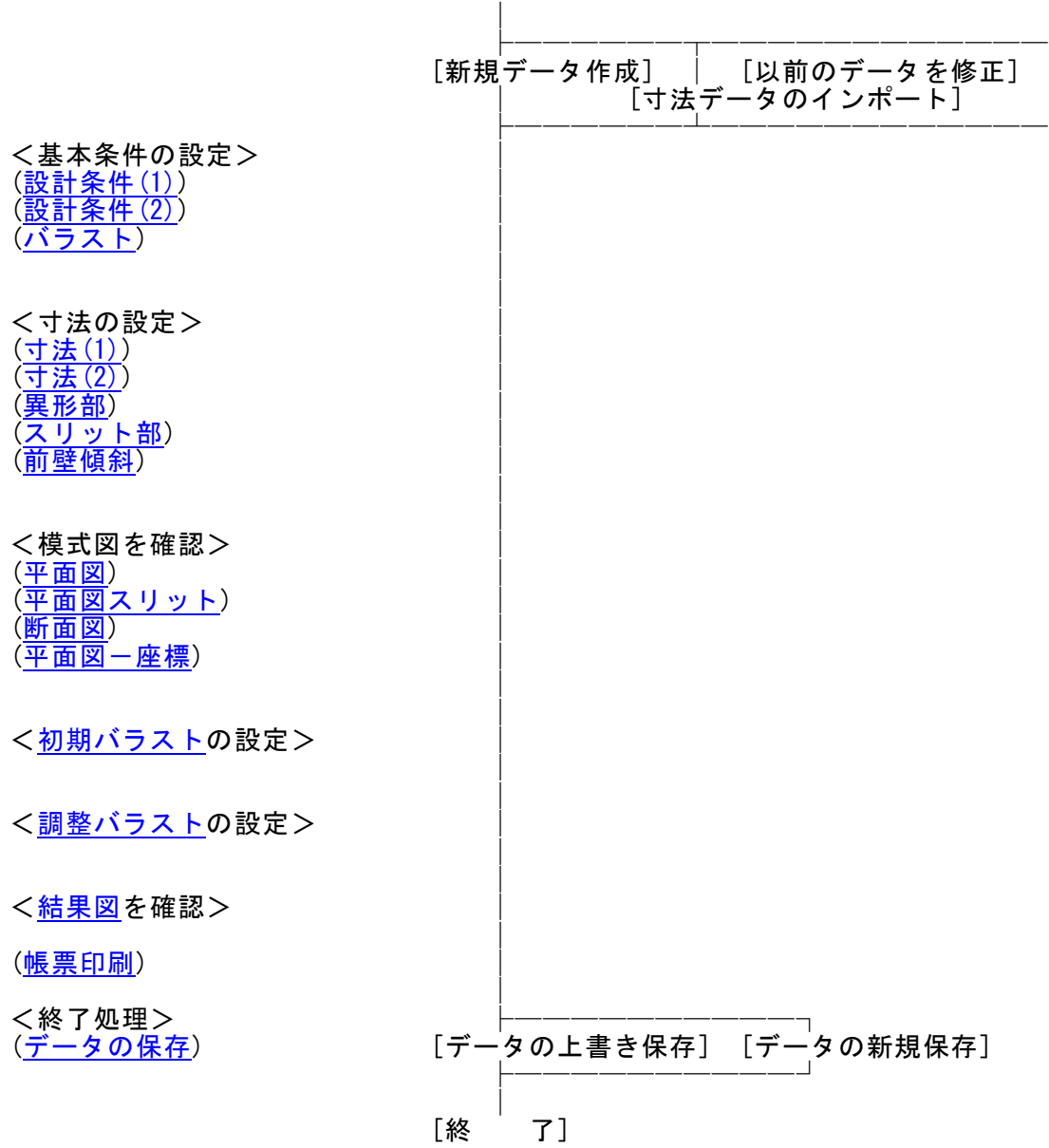

[開 始]

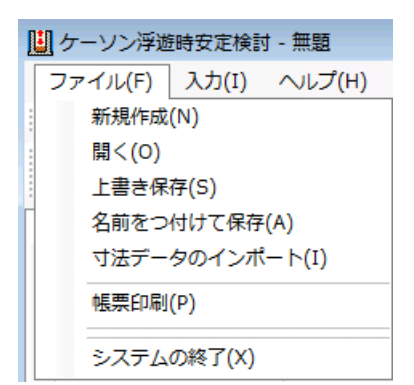

【新規作成(N)】 【開く(0)】

【上書き保存(S)】

新規データを作成します。ファイル名は「無題」となります。 既存のデータを開きます。図.開くダイアログが表示されるの で、対象ファイルを選択し「開く」ボタンを押してください。 現在編集中のデータを保存します。

【名前を付けて保存(A)】 現在編集中のデータを別名で保存します。図.名前を付けて保存ダイアログが表示されますので、ファイル名を入力し「保存」ボタンを押してください。

【データのインポート(I)】 弊社ソフト重力式係船岸/防波堤から寸法データをインポー トします。※寸法データをインポートすると現在のデータは 初期化されます。図.寸法データのインポートメッセージが表 示されますので続行する場合は「OK」ボタンを、戻る場合は 「キャンセル」ボタンを押してください。「OK」ボタンで続 行した場合、図.寸法データのインポートダイアログが表示さ れますので寸法ファイルを選択し「開く」ボタンを押してくだ さい。

| 開<                        |           |                  |              |
|---------------------------|-----------|------------------|--------------|
|                           |           | ▼ → 検索           | ٩            |
| 🍓 整理 👻 🏢 表示 👻 📑 新しいフォルダ   |           |                  | 0            |
| 名前                        | 種類        | 更新日時             | サイズ          |
| Sample異形1×3×.kfa          | KFA ファイル  | 2009/10/06 18:49 | 1 KB         |
| Sample異形1x3○.kfa          | KFA ファイル  | 2009/10/06 18:49 | 1 KB         |
| Sample異形スリット2x4×.kfa      | KFA ファイル  | 2009/10/06 18:51 | 2 KB         |
| Sample異形スリット2x4○.kfa      | KFA ファイル  | 2009/10/06 18:53 | 2 KB         |
| Sample前壁傾斜事例集H19下×.kfa    | KFA ファイル  | 2009/10/06 19:02 | 1 KB         |
| Sample前壁傾斜事例集H19下O.kfa    | KFA ファイル  | 2009/10/06 19:03 | 1 KB         |
| Sample標準6x4-F×.kfa        | KFA ファイル  | 2009/10/06 19:10 | 1 KB         |
| Sample標準6x4-F0.kfa        | KFA ファイル  | 2009/10/06 19:11 | 1 KB         |
| Sample標準スリット事例集H19下×.kfa  | KFA ファイル  | 2009/10/06 19:04 | 2 KB         |
| Sample標準スリット事例集H19下○.kfa  | KFA ファイル  | 2009/10/06 19:05 | 2 KB         |
| Sample標準事例集H19上×.kfa      | KFA ファイル  | 2009/10/06 19:07 | 1 KB         |
| Sample標準事例集H19上○.kfa      | KFA ファイル  | 2009/10/06 19:06 | 1 KB         |
|                           |           |                  |              |
| ファイル名(N): Sample標準スリット事例想 | €H19下×kfa | ▼ ケーソン浮遊時        | 按定検討(*kfa) ▼ |
|                           |           | 闡(0)             | キャンセル        |
|                           |           | in the           |              |

図.開くダイアログ

| 🛄 名前を付けて保存  |              |               |       | ×            |
|-------------|--------------|---------------|-------|--------------|
| <           |              | •             | →検索   | ٩            |
| ● 整理 • Ⅲ 表示 | 🗟 👻 📑 新しい    | マォルダ          |       | 0            |
| 名前 更新       | 日時 種類        | サイズ           |       |              |
|             |              | このフォルダは空です    |       |              |
| ファイル名(N):   | Sample標準スリ   | Jット事例集H19下×.↓ | da    | •            |
| ファイルの種類(T): | ケーソン浮遊時      | 安定検討(*.kfa)   |       | •            |
| 💽 フォルダの非表示  | <del>.</del> |               | 保存(S) | <b>キャンセル</b> |

図.名前を付けて保存ダイアログ

| 寸法データのイ            | ンポート 💌                                           |
|--------------------|--------------------------------------------------|
| <b>()</b> 重力<br>この | 式から寸法データを読み込みます<br>操作を行うと現在のデータは初期化されます、よろしいですか? |
|                    | OK キャンセル                                         |
| 図.寸:               |                                                  |

| 🛄 寸法デー?  | タのインポート  |          |     |              | <b>×</b>                                 |
|----------|----------|----------|-----|--------------|------------------------------------------|
| <b>O</b> | 1        |          |     | 検索           | م                                        |
| 🍓 整理 ▾   | 龖表示 ▼    | 🕴 新しいフォル | ġ.  |              | 0                                        |
| 名前       | 更新日時     | 種類       | サイズ |              |                                          |
| - 形式-4セ  | ルラー式.KSN |          |     |              |                                          |
|          |          |          |     |              |                                          |
|          |          |          |     |              |                                          |
|          |          |          |     |              |                                          |
|          |          |          |     |              |                                          |
|          |          |          |     |              |                                          |
|          |          |          |     |              |                                          |
|          |          |          |     |              |                                          |
|          |          |          |     |              |                                          |
|          | ファイルグ    | Z(N):    | -   | 「寸注データ(*ken) | -                                        |
|          | 291704   |          | Ŧ   | <u> </u>     | *<br>*====`=====                         |
|          |          |          |     | 1#1((0)      | di di di di di di di di di di di di di d |

図. 寸法データのインポートダイアログ

インターネットに接続されている環境であれば、「ヘルプ」-「最新バージョンの確認」 で表示される「お知らせダイアログ」にて最新バージョンのチェック、更新ができます。

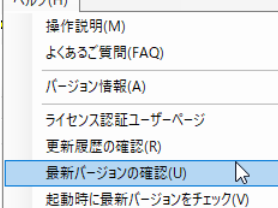

# ◆お知らせダイアログ

| 更新日                          | Version | 製品に関するお知らせ                     | │ 更新 |   |
|------------------------------|---------|--------------------------------|------|---|
| 20XX/YY/ZZ                   | 1.0.6   | 更新履歴内容その7                      | 未更新  |   |
| 20XX/YY/ZZ                   | 1.0.5   | 更新履歴内容その6                      | 更新済  |   |
| 20XX/YY/ZZ                   | 1.0.4   | 更新履歴内容その5                      | 更新済  |   |
| 20XX/YY/ZZ                   | 1.0.3   | 更新履歴内容その4                      | 更新済  |   |
| 20XX/YY/ZZ                   | 1.0.2   | 更新履歴内容その3                      | 更新済  |   |
| 20XX/YY/ZZ                   | 1.0.1   | 更新履歴内容その2                      | 更新済  |   |
| 20XX/YY/ZZ                   | 1.0.0   | 更新履歴内容その1                      | 更新済  |   |
|                              |         |                                |      | _ |
| 更新日                          |         | アライズソリューションからのお知らせ             |      |   |
| 2020/04/27                   | 新型コロナウ  | フイルス感染症拡大による当社製品サポート体制変更のお知らせ。 |      |   |
| 2020/01/06 FAQをリニューアルいたしました。 |         |                                |      |   |
| 2019/05/09                   | 新製品『係   | 留杭設計計算』を発売いたしました。              |      |   |
| 2019/05/09                   | 新製品『二   | 重矢板式防波堤』を発売いたしました。             |      |   |
|                              |         |                                |      |   |
|                              |         |                                |      |   |
|                              |         |                                |      |   |

上段に製品の更新履歴と更新状態が表示されます。お使いのシステムより新しいバージョンが存在する場合は、更新列が未更新と表示されます。 下段に弊社からのお知らせが表示されます。 次の3つの操作を行うことができます。

自動更新でセットアッププログラムのダウンロード~実行/更新までを自動で行います。

手動更新でシステムを終了し、ダウンロードサイトを表示します。上記作業を手動で行

ってください。環境の問題等で自動更新が正常に動作しない場合等にこちらをお使いく ださい。

閉じるでお知らせダイアログを閉じシステムに戻ります。

起動時に、製品の更新履歴、更新状態、弊社からのお知らせを表示する「お知らせダイア ログ」を表示するかどうかを設定します。

| ٨J | プ(H)                |
|----|---------------------|
|    | 操作説明(M)             |
|    | よくあるご質問(FAQ)        |
|    | バージョン情報(A)          |
|    | ライセンス認証ユーザーページ      |
|    | 更新履歴の確認(R)          |
|    | 最新バージョンの確認(U)       |
|    | 起動時に最新バージョンをチェック(V) |

「ヘルプ」-「起動時に最新バージョンをチェック」にチェックを付けると表示、外すと 非表示となります。この変更は次回起動時から有効となります。

※チェックを外した状態でもお使いのシステムより新しいバージョンが存在する場合は 「お知らせダイアログ」が表示されます。

| ٠ | お知 | b | せ | ダ | イ | ア |  | グ |
|---|----|---|---|---|---|---|--|---|
|---|----|---|---|---|---|---|--|---|

| 20XX/YY/ZZ<br>20XX/YY/ZZ<br>20XX/YY/ZZ | 1.0.6<br>1.0.5               | 更新履歴内容その7<br>更新履歴内容その6                                                                                          | 未更新 更新済 |  |  |  |  |  |
|----------------------------------------|------------------------------|----------------------------------------------------------------------------------------------------|---------|--|--|--|--|--|
| 20XX/YY/ZZ<br>20XX/YY/ZZ               | 1.0.5                        | 更新履歴内容その6                                                                                                    | 更新済     |  |  |  |  |  |
| 20XX/YY/ZZ                             |                              |                                                                                                    |         |  |  |  |  |  |
|                                        | 1.0.4                        | 更新履歴内容その5                                                                                                    | 更新済     |  |  |  |  |  |
| 20XX/YY/ZZ                             | 1.0.8                        | 更新履歴内容その4                                                                                                    | 更新済     |  |  |  |  |  |
| 20XX/YY/ZZ                             | 1.0.2                        | 更新履歴内容その3                                                                                                    | 更新済     |  |  |  |  |  |
| 20XX/YY/ZZ                             | 1.0.1                        | 更新履歴内容その2                                                                                                    | 更新済     |  |  |  |  |  |
| 20XX/YY/ZZ                             | 1.0.0                        | 更新履歴内容その1 更新済                                                                                                   |         |  |  |  |  |  |
|                                        |                              | the second second second second second second second second second second second second second second second se |         |  |  |  |  |  |
| 更新日                                    |                              | アライズソリューションからのお知らせ                                                                                              |         |  |  |  |  |  |
| 2020/04/27 新                           | 飛型コロナウ                       | イルス感染症拡大による当社製品サポート体制変更のお知らせ。                                                                                   |         |  |  |  |  |  |
| 2020/01/06 F                           | AQをリニュ                       | ーアルいたしました。                                                                                                    |         |  |  |  |  |  |
| 2019/05/09 新                           | 擬品條                          | 留枕設計計算』を発売いたしました。                                                                                               |         |  |  |  |  |  |
| 2019/05/09 🛛 🕸                         | 5/09 新製品『二重矢板式防波堤』を発売いたしました。 |                                                                                                    |         |  |  |  |  |  |
| Lo 100 000 00   #1                     |                              |                                                                                                    |         |  |  |  |  |  |

上段に製品の更新履歴と更新状態が表示されます。お使いのシステムより新しいバージョンが存在する場合は、更新列が未更新と表示されます。 下段に弊社からのお知らせが表示されます。

次の3つの操作を行うことができます。

自動更新でセットアッププログラムのダウンロード~実行/更新までを自動で行います。

手動更新でシステムを終了し、ダウンロードサイトを表示します。上記作業を手動で行

ってください。環境の問題等で自動更新が正常に動作しない場合等にこちらをお使いく ださい。

閉じるでお知らせダイアログを閉じシステムに戻ります。

# 3-7. ライセンス認証ユーザーページ

Webブラウザを介してライセンス認証ユーザーページに遷移します。ユーザー情報の変更 やライセンス情報の確認、現在利用中ユーザーの確認等が行えます。「ヘルプ」-「ライ センス認証ユーザーページ」を選択してください。

| AJV. | プ(H)                |
|------|---------------------|
|      | 操作説明(M)             |
|      | よくあるご質問(FAQ)        |
|      | パージョン情報(A)          |
|      | ライセンス認証ユーザーページ      |
|      | 更新履歴の確認(R)          |
|      | 最新バージョンの確認(U)       |
|      | 起動時に最新バージョンをチェック(V) |

ライセンス超過の際、ライセンスを確保している利用者の情報を知ることができます。 詳しくはライセンス認証ユーザーページ説明書をご覧下さい。

| AEC-LICENSE | インターネットによるライセンス認証ユーザーページ                               |    |  |  |  |  |  |  |
|-------------|--------------------------------------------------------|----|--|--|--|--|--|--|
| お知らせ        | USB鍵を必要としないライセンス認証システムです。ユーザーページには以下の機能があります。          |    |  |  |  |  |  |  |
|             | <ul> <li>ユーザー情報の変更</li> <li>ユーザーIT・IZロードの変更</li> </ul> |    |  |  |  |  |  |  |
|             | <ul> <li>ユーリーロ・ハスワートの変更</li> <li>ライセンス情報の確認</li> </ul> |    |  |  |  |  |  |  |
|             | • 現在利用中ユーザーの確認                                         |    |  |  |  |  |  |  |
|             | • お問い合わせフォーム                                           |    |  |  |  |  |  |  |
|             | 🌄 ライセンス認証ユーザーページ説明書                                    |    |  |  |  |  |  |  |
|             | ユーザーページへログイン                                           |    |  |  |  |  |  |  |
|             |                                                        |    |  |  |  |  |  |  |
|             | ユーザーID                                                 |    |  |  |  |  |  |  |
|             | パスワード                                                  |    |  |  |  |  |  |  |
|             | ログイン                                                   | r. |  |  |  |  |  |  |
|             | ※ブラウザのCookie機能は必ず有効にしてください。                            | -  |  |  |  |  |  |  |

(株)アライズソリューション

# <u>4. データの入力・修正</u>

<u>4-1. 設計条件</u>

ケーソン形状、安定検討条件、単位体積重量、バラスト材等を設定します。 設計条件の設定画面は3タブ(画面)の構成となります。 画面の切り替えはタブ(設計条件(1)、設計条件(2)、バラスト)をクリックします。

### <u>第1タブ(設計条件(1))</u>

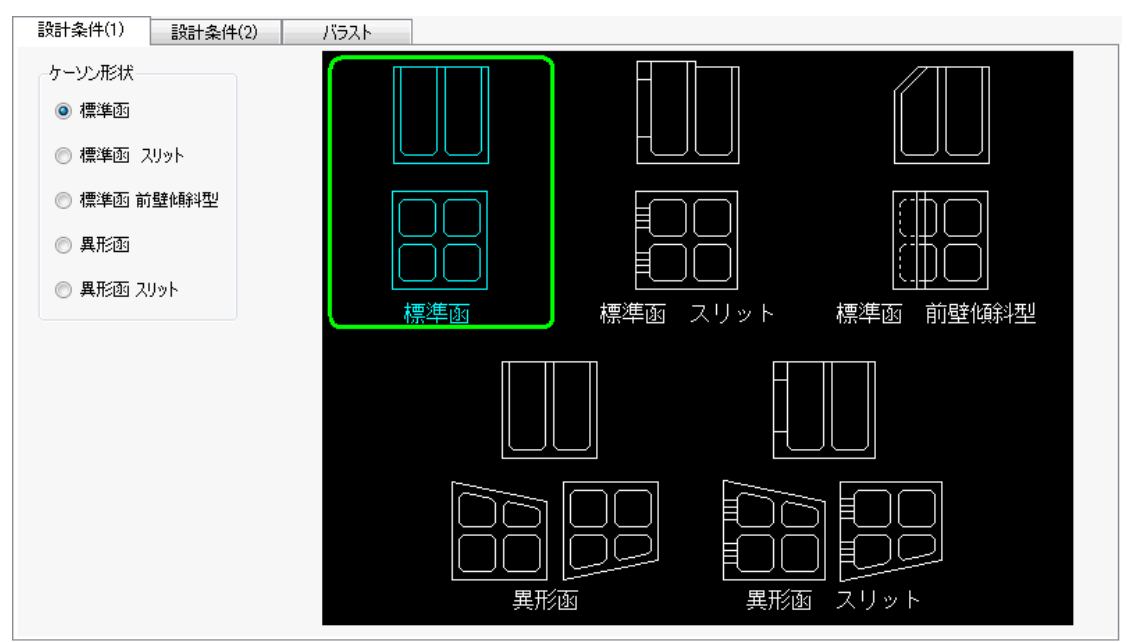

- [ケーソン形状]
  - 安定検討を行うケーソンの形状を設定します。 標準函 標準函 スリット 標準函 異形函 異形函 スリット から選択してください。

# <u>第2タブ(設計条件(2))</u>

| 設計条件(1) 影                       | としていた (2) (15スト                      |                  |                                          |
|---------------------------------|--------------------------------------|------------------|------------------------------------------|
| ~名称                             | 安定検討(m)                              |                  |                                          |
| 海側/港外側                          | G(x,y),C(x,y)許容値                     | 0.0050           |                                          |
| 海側                              | 乾舷高許容値                               | 1.000            |                                          |
| 陸側/港内側                          | 据付余裕高許容値                             | 1.000            |                                          |
| 陸側                              | 据付時マウンド水深                            | 0.000            | │ _ 乾舷高 () │                             |
|                                 | バラスト計算ピッチ                            | 0.010            |                                          |
| 「     防波堤で初期化     「     係船岸で初期化 | 単位体積重量(kN/m                          | 3)               |                                          |
|                                 |                                      | 24.00            | きし し 日 日 日 日 日 日 日 日 日 日 日 日 日 日 日 日 日 日 |
|                                 | 摩擦増大マット                              | 22.60            | ~~~~~~~~~~~~~~~~~~~~~~~~~~~~~~~~~~~~~~   |
|                                 | 海水                                   | 10.10            |                                          |
|                                 | 丸めの方法<br>の 四捨五入(JISの)   の 五捨五入(JISの) | 丸め規則B)<br>丸め規則A) |                                          |
|                                 | ◎ 丸めをしない                             |                  | 捨石マウンド                                   |
|                                 |                                      |                  |                                          |

# [名称]

フーチング名称等に使用する名称を設定します。 「防波堤で初期化」ボタンで港外側/港内側 「係船岸で初期化」ボタンで海側/陸側 に切り替わります。直接入力することも可能です。

#### [安定検討(m)]

・G(x,y),C(x,y)許容値

重心G(x, y)と浮心C(x, y)の平面的なずれの許容値 を設定します。

Cと中心とする半径が許容値の円の、内側にGが入っていれば平面的な安定検討はOKとなります。

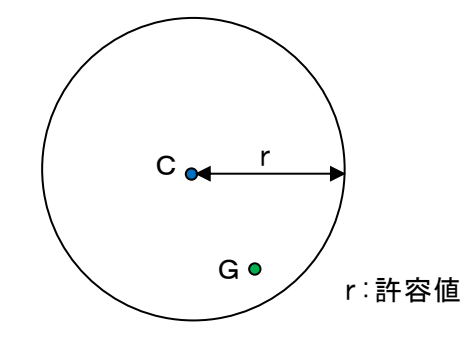

・乾舷高許容値 乾舷高の許容値を設定しま す

・据付余裕高許容値 据付時のケーソン下端と捨 石マウンドの幅の許容値を 設定します。

・据付時マウンド水深 捨石マウンドの水深を設定 します。

・バラスト計算ピッチ
 バラスト計算で一律に投入
 するバラストのピッチを設
 定します。

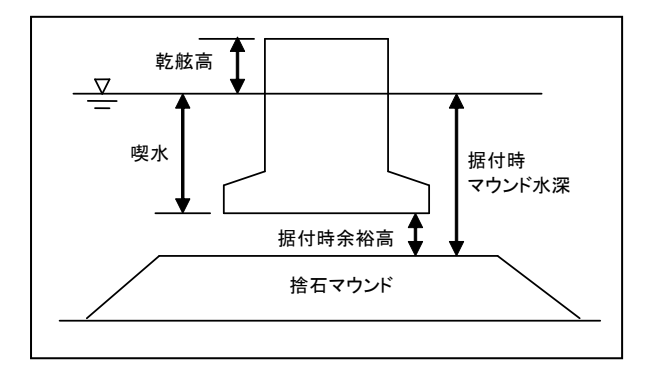

#### [単位体積重量(kN/m<sup>3</sup>]

堤体に関する(鉄筋コンクリート、摩擦増大マット、海水)単位体積重量を設定しま す。

## [丸めの方法]

丸めの方法を設定します。 五捨五入、四捨五入、丸めをしないから選択してください。

| Ha. I = - I          |            |                                         |         |   |       |    |
|----------------------|------------|-----------------------------------------|---------|---|-------|----|
| 期バラスト 22.60          | No 検       | 名称                                      | 重量(kNI) | Ē | 記心位置( | m) |
| 整バラスト 18.00          | 140 itt    | -0.10                                   | 王王(104) | Х | Y     | Z  |
| を充填する部材 24.00        | 1 [-]      |                                         |         |   |       |    |
| ラストを押さえる部材 22.60     | 2 [-]      |                                         |         |   |       |    |
|                      | 3 [-]      |                                         |         |   |       |    |
| ラストを押さえる部材           | 5 [-]      |                                         |         |   |       |    |
| バラストをコンクリート 等で押さえる   | ※ 検討列が〇/   | いたを考慮します                                |         |   |       |    |
| ラストを押さえる部材厚(m) 0.000 | × (⊖]⇔[−]≽ | クリビック感しよう<br>クリックで切り替えます                | -       |   |       |    |
| パラフトが存在する零すべてに反映されます |            | )))))()))())))()))()))()))())())())())( |         |   |       |    |

### [単位体積重量(kN/m<sup>3</sup>]

バラストに関する(初期バラスト、調整バラスト、室を充填する部材、バラストを 押さえる部材)の単位体積重量を設定します。

#### [バラストを押さえる部材]

「バラストをコンクリート等で押さえる」にチェックをした場合、バラストが投入 されている隔室に「バラストを押さえる部材厚(m)」で指定した厚さで一律に別の バラストを投入します。

#### [海水バラスト]

調整バラストを海水として扱う場合にチェックしてください。

#### 注意事項

※調整バラストの単重を海水の単重(10.1)としてください。 ※初期バラストは入力しないでください。

#### 制限事項

※異形函で、どちらかが1室(1xNあるいはNx1)の場合は無効となります。 ※バラストをコンクリートで等で押さえると両立できません。

#### [任意荷重]

任意の荷重を最大5つまで設定できます。

## 設定方法

検討列を[-]から[○]にクリックで切り替えます。 名称、重量(kN)、重心位置(m)(X,Y,Z)を入力します。

## 4-2. 寸法

設定画面は5タブ(画面)の構成となります。 画面の切り替えはタブ(<u>寸法(1)、寸法(2)、異形部</u>、<u>スリット部、前壁傾斜</u>) をクリックします。

# <u>第1タブ(寸法(1))</u>

堤体高さ、厚さ、フーチングの寸法を設定します。 画面右に各入力項目のガイド図が表示されるので参考にしてください。 入力した寸法は模式図で確認することができます。

| 寸法(1)   | 寸法(2)  | 異形語                | şβ                    | スリット部   | 前壁傾斜 |   |      |         |   |
|---------|--------|--------------------|-----------------------|---------|------|---|------|---------|---|
| 堤体(m)   |        | -フーチング(m)          |                       |         |      |   |      |         |   |
| ケーソン高さ  | 15.500 |                    | 海側                    | 陸側      |      |   |      |         |   |
| 遊水部高さ   | 15.500 | 幅                  | 0.000                 | 0.000   |      |   |      |         |   |
|         |        | 先端高                | 0.000                 | 0.000   |      |   |      |         |   |
| -厚さ(m)  |        | 付根高                | 0.000                 | 0.000   |      |   |      |         |   |
| 前壁      | 0.800  | フーチングハンチ           | 0.000                 | 0.000   |      |   |      |         | ٦ |
| 後壁      | 0.800  | SKIT-AN PHONE      | ( \+县-今/+市市           | 053 +   |      |   |      |         |   |
| 後壁-遊水部  | 0.700  | ベノーチノクかな           | いいの 古いが開<br>当在 モンドゥレス | 108777J |      |   |      |         |   |
| 側壁      | 0.500  |                    | 前回なり水白<br>マイキュレマア 耳ぐ  | F/IS4A  |      |   |      |         |   |
| 側壁-異形部  | 0.000  | *ノーチンクハン           | <i>т</i> алк∓π≥       | 1人のか有効  |      |   |      |         |   |
| 法直隔壁    | 0.400  | 任春荷垂               |                       |         |      |   |      |         |   |
| 法平隔壁    | 0.700  | □1.急回里<br>□□ 任音荷番を | 有効にする                 |         |      |   |      |         |   |
| 隔壁-遊水部  | 0.400  | してあり呈き             | H750C90               |         |      |   |      |         |   |
| ハンチ     | 0.300  | -017               |                       |         |      | ų | l (; | ;) (;;) |   |
| 底版      | 0.700  | 重量(kN)             |                       | 0.000   | L I  |   |      |         |   |
| 摩擦増大マット | 0.000  | 重心位置(m)            | Х                     | 0.000   |      |   |      |         |   |
|         |        |                    | Y                     | 0.000   |      |   |      |         |   |
|         |        |                    | Z                     | 0.000   |      |   |      |         |   |
|         |        |                    |                       |         |      |   |      |         |   |
|         |        |                    |                       |         |      |   |      |         |   |

#### [堤体(m)]

ケーソン高さを設定します。

遊水部高さを設定します(※スリットケーソンのみ)。

[厚さ(m)]

各ケーソンの厚さに関する以下の項目を設定します。

前壁、後壁、側壁、法直隔壁、法平隔壁、ハンチ、底版、摩擦増大マット

後壁-遊水部(※スリットケーソンのみ)

側壁-異形部(※異型ケーソンのみ)

- 隔壁-遊水部(※スリットケーソンのみ)
- [フーチング(m)]

フーチングの寸法(幅、先端 高、付根高、フーチングハン チ(※水平形状のみ))を設定 します。

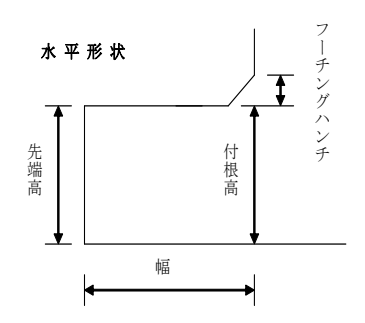

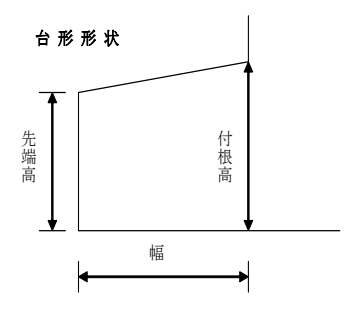

[任意荷重]

任意荷重を考慮する場合に、任意荷重を有効にするにチェックを付け、任意の鉛直 方向荷重の重量(kN)、重心位置(m)を設定します。

# <u>第2タブ(寸法(2))</u>

室数、室寸法、異形部の位置を設定します。 画面右に各入力項目のガイド図が表示されますので参考にしてください。 入力した寸法は模式図で確認することができます。

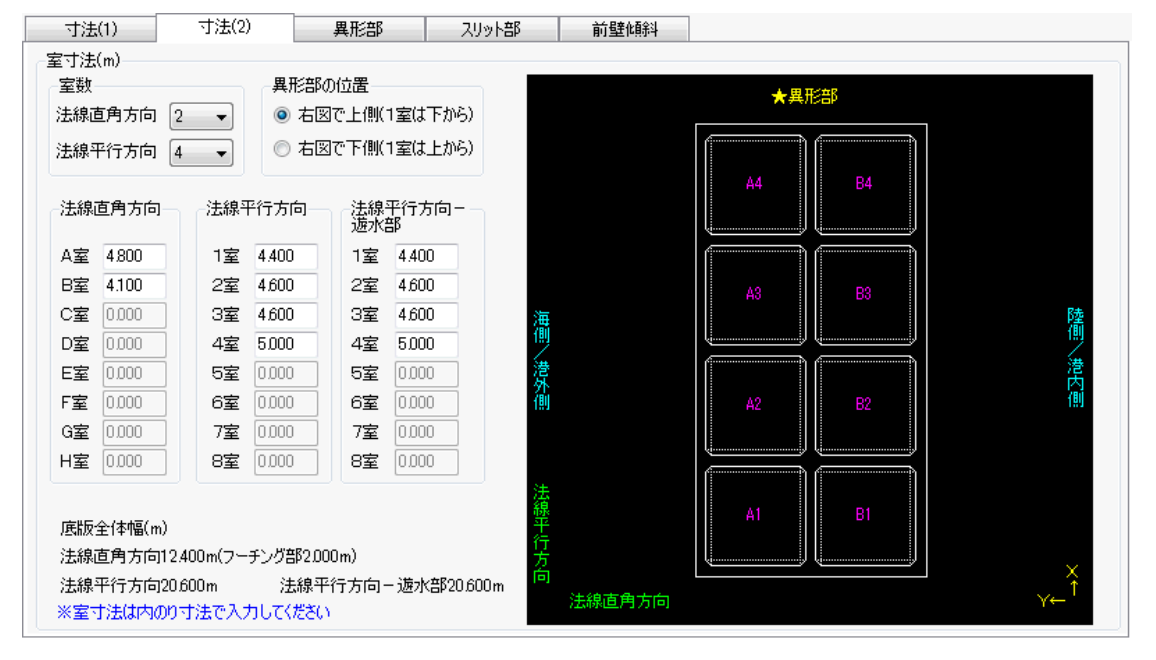

#### [室数]

法線直角方向、法線平行方向の室数(1~8)を設定します。

#### [異形部の位置]

異形部の位置(※異型ケーソンのみ)を設定します。

#### [法線直角方向]

法線直角方向の室寸法(内のり寸法)を設定します。

#### [法線平行方向]

法線平行方向の室寸法(内のり寸法)を設定します。

#### [法線平行方向-遊水部]

法線平行方向-遊水部(※スリットケーソンのみ)の室寸法(内のり寸法)を設定します。

# <u>第3タブ(異形部)</u>

異型ケーソンの寸法を設定します。 画面右に各入力項目のガイド図が表示されますので参考にしてください。 入力した寸法は模式図で確認することができます。

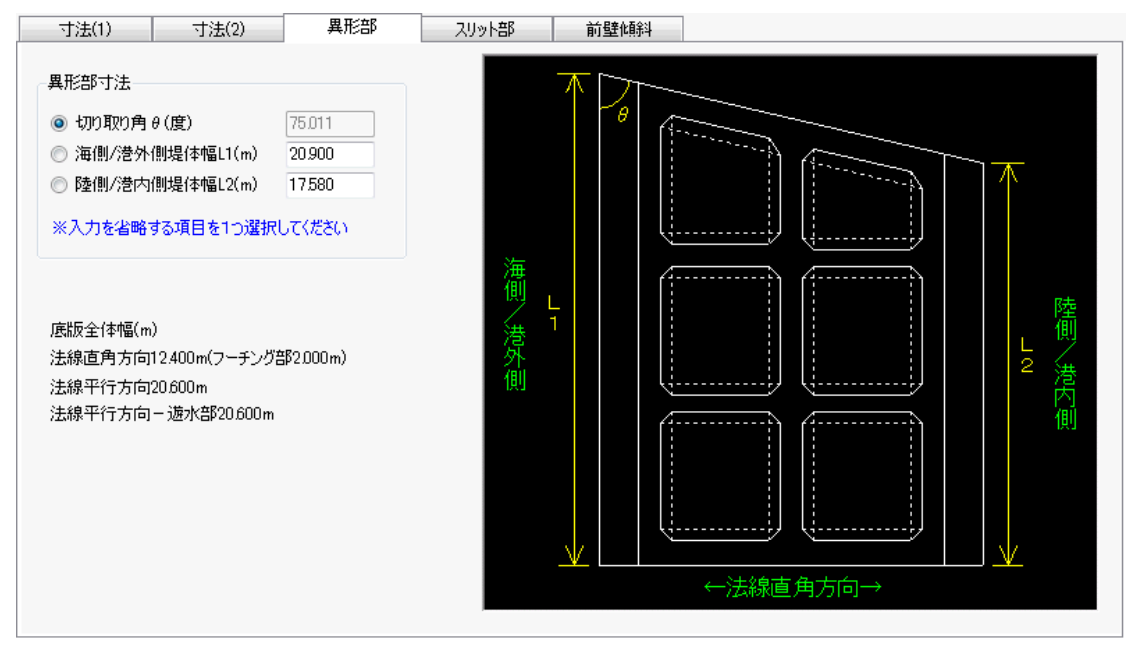

## [異形部寸法]

異形部の切り角θ(度)、海側/港外側堤体幅L1、陸側/港内側堤体幅L2を設定しま す。上記3項目の内2項目を設定すれば残りの1項目は自動で計算されます。

### <u>第4タブ(スリット部)</u>

スリットケーソンのスリット部の寸法等を設定します。 画面右に各入力項目のガイド図が表示されますので参考にしてください。 入力した寸法は模式図で確認することができます。

| - 寸法(1) - 寸法(2                                             | )   #                                                                                    | <b>乳形部</b>                                         |                | ット部                                                       | 前壁傾斜                                                                  |
|------------------------------------------------------------|------------------------------------------------------------------------------------------|----------------------------------------------------|----------------|-----------------------------------------------------------|-----------------------------------------------------------------------|
| 共通項目(m)<br>スリット長さ(縦) 8000<br>スリット下端位置 2100<br>※ケーソン下端からの距離 | <ul> <li>一括指定(室<br/>スリット数</li> <li>スリット間距离</li> <li>スリット幅(m)</li> <li>スリット間距离</li> </ul> | 単位)<br>3<br>#A(m) 05<br>0.4<br>#B(m) 0.6<br>グリッドに反 | DO<br>DO<br>DO | 上水板<br>重量(kN)<br>重心位置(n<br>≺ 7.500<br>Y 11.600<br>Z 6.100 | 188.160<br>n)<br>←法平方向中心位置75m<br>←前壁前面位置11.6m<br>←スリット中心高さ6.1m<br>参考値 |
| スリット言羊細                                                    | 1室                                                                                       | 2室                                                 | 3室             | 4室                                                        |                                                                       |
| スリット数                                                      | 3                                                                                        | 3                                                  | 3              | 3                                                         |                                                                       |
| スリット間距離A(m)                                                | 0.500                                                                                    | 0.450                                              | 0.400          | 0.350                                                     |                                                                       |
| スリット幅(①(m)                                                 | 0.400                                                                                    | 0.400                                              | 0.400          | 0.400                                                     |                                                                       |
| スリット間距離B①~②(m)                                             | 0.600                                                                                    | 0.600                                              | 0.600          | 0.600                                                     |                                                                       |
| スリット幅②(m)                                                  | 0.400                                                                                    | 0.400                                              | 0.400          | 0.400                                                     |                                                                       |
| スリット間距離B②~③(m)                                             | 0.600                                                                                    | 0.600                                              | 0.600          | 0.600                                                     |                                                                       |
| スリット幅③(m)                                                  | 0.400                                                                                    | 0.400                                              | 0.400          | 0.400                                                     |                                                                       |
| スリット間距離B③~④(m)                                             |                                                                                          |                                                    |                |                                                           |                                                                       |
| スリット幅@(m)                                                  |                                                                                          |                                                    |                |                                                           |                                                                       |
| スリット間距離B④~⑤(m)                                             |                                                                                          |                                                    |                |                                                           |                                                                       |
| スリット幅⑤(m)                                                  |                                                                                          |                                                    |                |                                                           |                                                                       |
| スリット間距離B⑤~⑥(m)                                             |                                                                                          |                                                    |                |                                                           |                                                                       |
| フロット値(の(…)                                                 |                                                                                          | 1                                                  |                |                                                           |                                                                       |

#### [共通項目]

すべてのスリットに共通なスリット長さ(縦)、スリット下端位置を設定します。

#### [一括指定(室単位)]

スリット数(1~6)、スリット間距離A(m)、スリット幅(m)、スリット間距離B(m) が各隔室で共通の場合に、[スリット詳細]グリッドにまとめて反映させることが できます。

それぞれの値を設定後、「グリッドに反映」ボタンを押すことで[スリット詳細]グ リッドに反映されます。

※スリット間距離A(m)は隔室の内壁から最初のスリットまでの距離です。

※スリット間距離B(m)はスリットとスリットの間の距離です。

#### [スリット詳細]

スリット数(1~6)、スリット間距離A(m)、スリット幅(m)、スリット間距離B(m) を隔室個別に設定します。

#### [止水板]

止水板の重量(kN)、重心位置(m)を設定します。[参考値]ボタンを押すと重心位置の参考値を表示します。

# <u>第5タブ(前壁傾斜)</u>

前壁傾斜部の寸法を設定します。 画面右に各入力項目のガイド図が表示されますので参考にしてください。 入力した寸法は模式図で確認することができます。

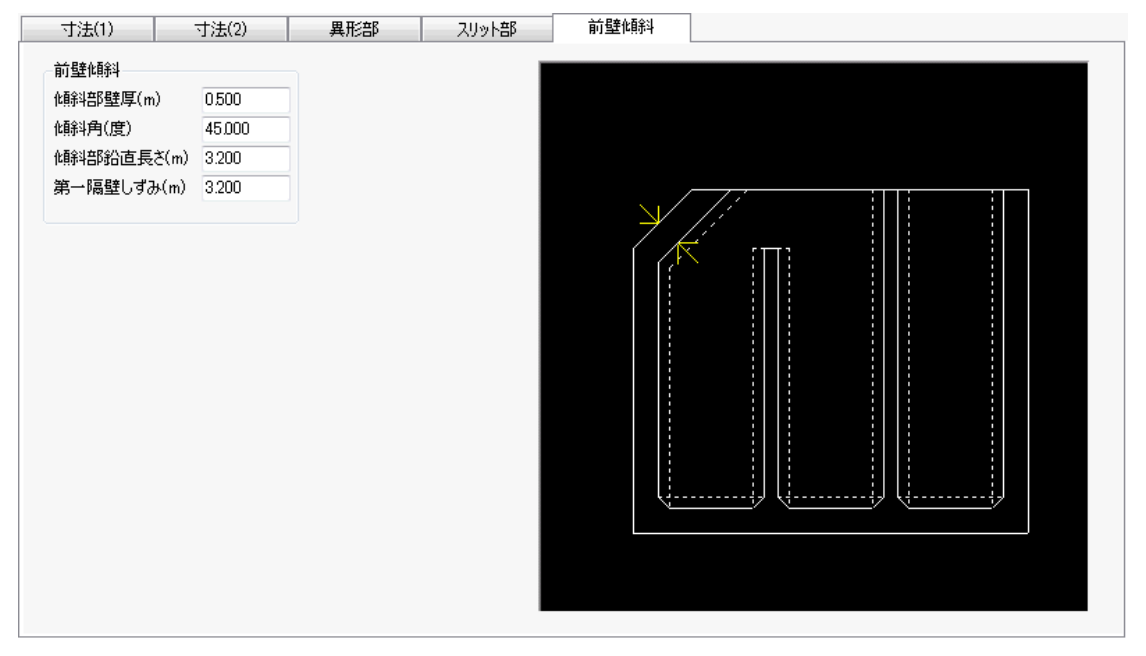

## [前壁傾斜]

傾斜部壁厚(m)、傾斜角(度)、傾斜部鉛直長さ(m)、第一隔壁しずみ(m)を設定しま す。

## 4-3. 模式図

設定した寸法のケーソン形状の模式図(平面図、平面図スリット、断面図、平面図ー座 標)が確認できます。

設定画面は4タブの構成となります。

画面の切り替えはタブ(<u>平面図、平面図スリット</u>、<u>断面図、平面図一座標</u>)をクリックします。

画面左のボタンで範囲拡大([拡大]ボタン)、範囲縮小([縮小]ボタン)、全表示([全表 示]ボタン)ができます。

マウスホイールでの拡大、縮小ができます。

#### <u>第1タブ(平面図)</u>

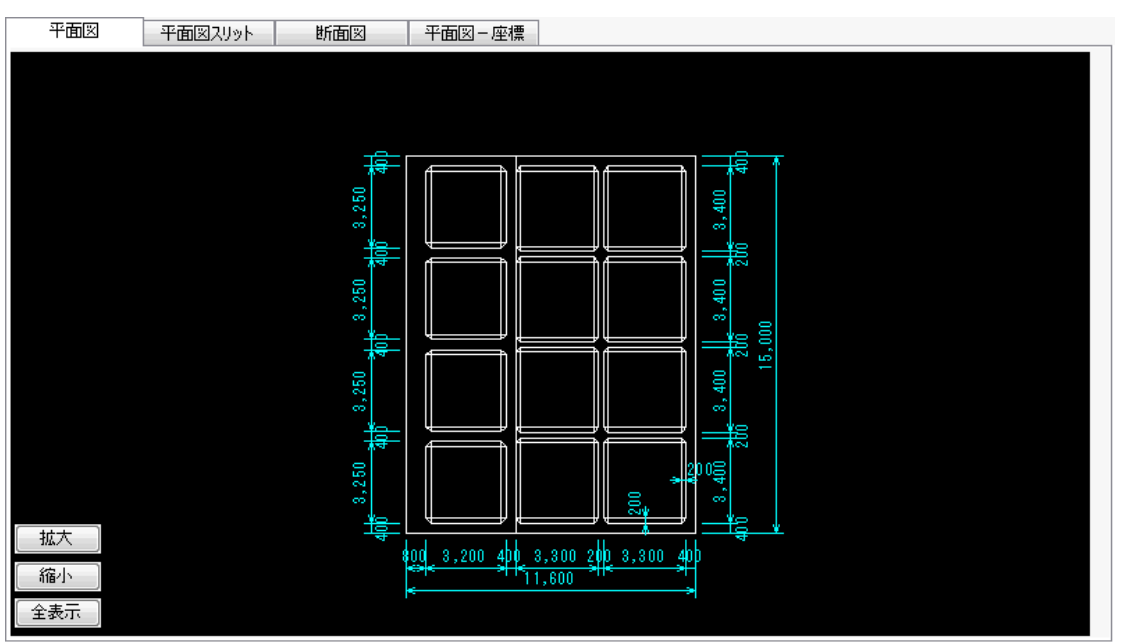

## <u>第2タブ(平面図スリット)</u>

※スリットスリットケーソンのみのスリット部の寸法図です

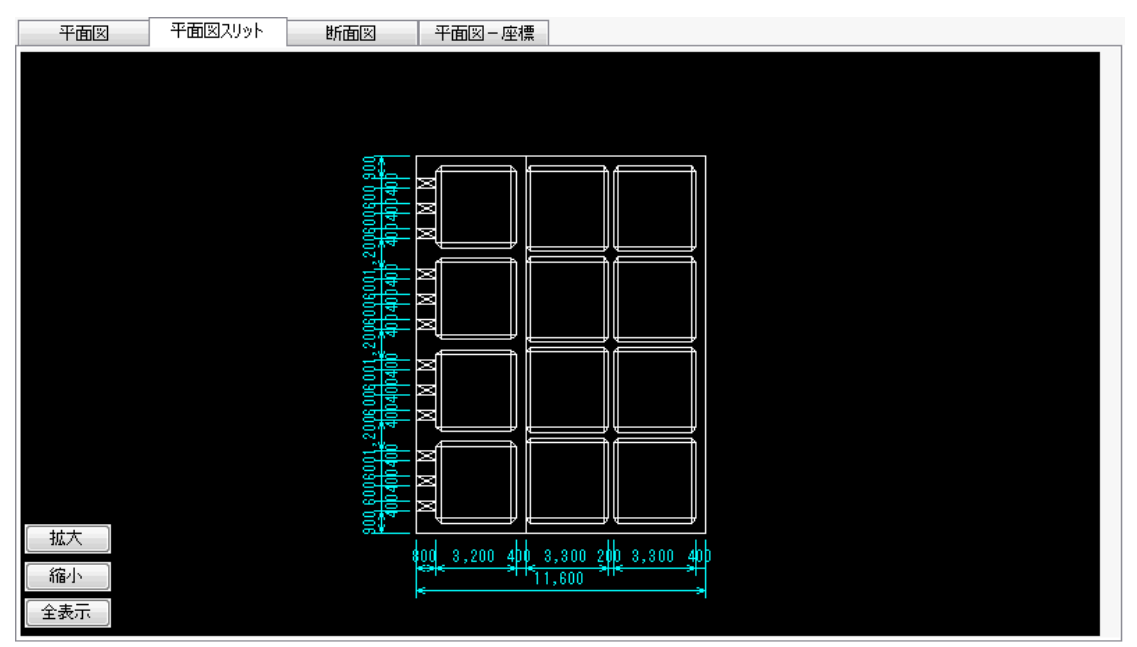

# <u>第3タブ(断面図)</u>

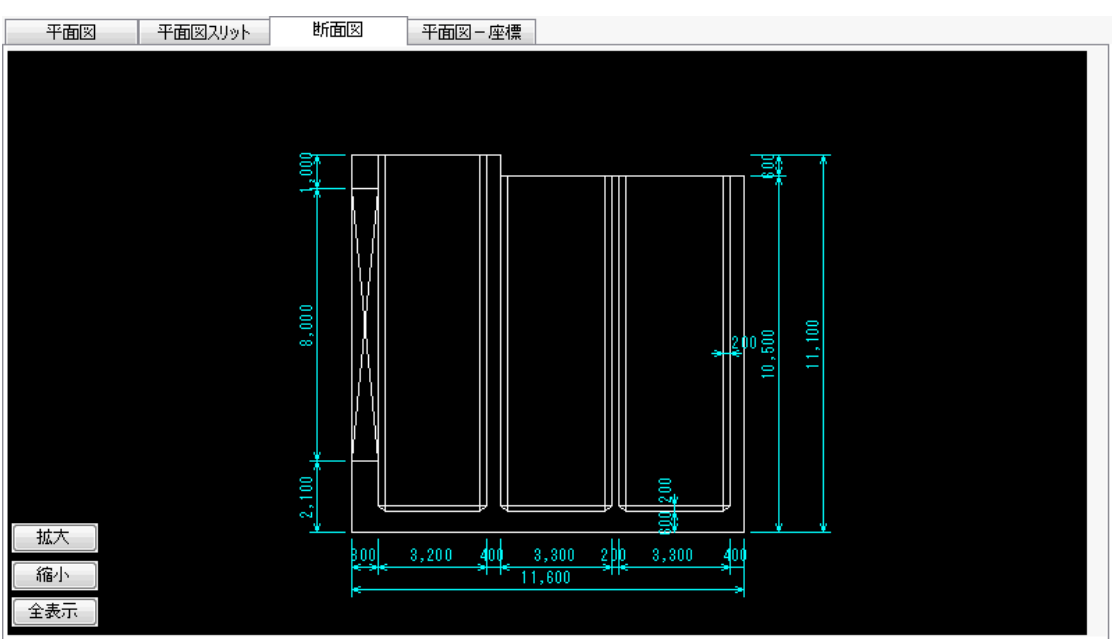

# <u> 第4タブ(平面図-座標)</u>

※体積・重心計算に使用する座標番号の図です

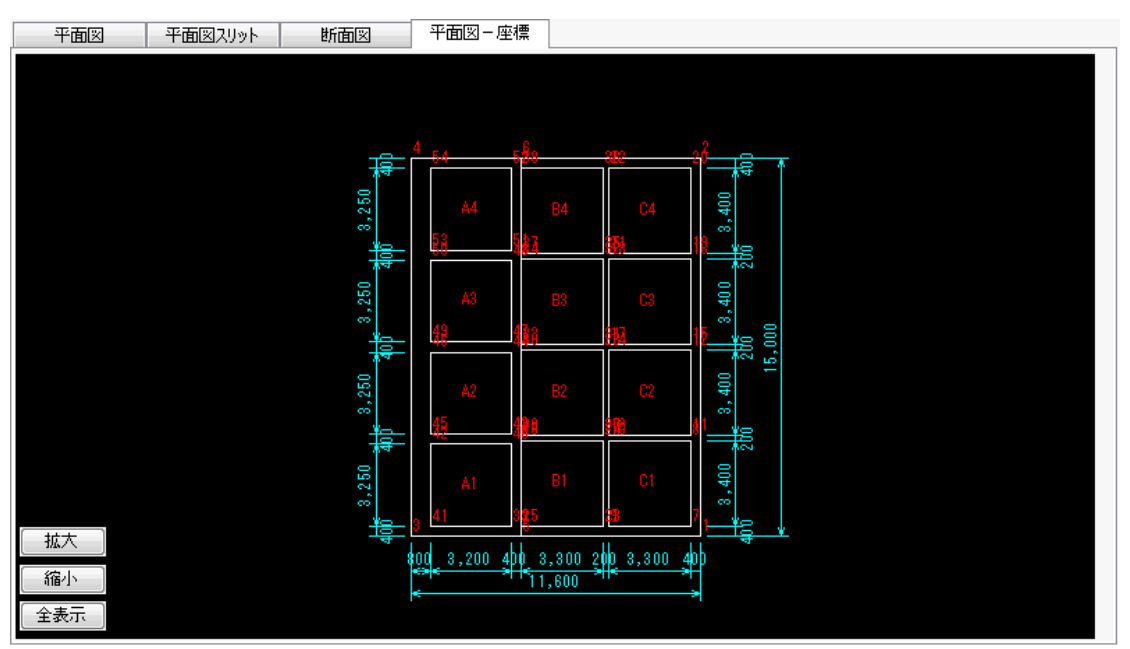

# 4-4. 初期バラスト

初期バラスト(バラスト計算前にあらかじめ決定しているバラスト)を手動で設定します。

※バラストが単層の場合は、後述の調整バラストでも手動で設定可能なため、特に初期 バラストを設定する必要はありません。

模式図と同様に、画面左のボタンで範囲拡大([拡大]ボタン)、範囲縮小([縮小]ボタン)、全表示([全表示]ボタン)ができます。 マウスホイールで拡大、縮小ができます。

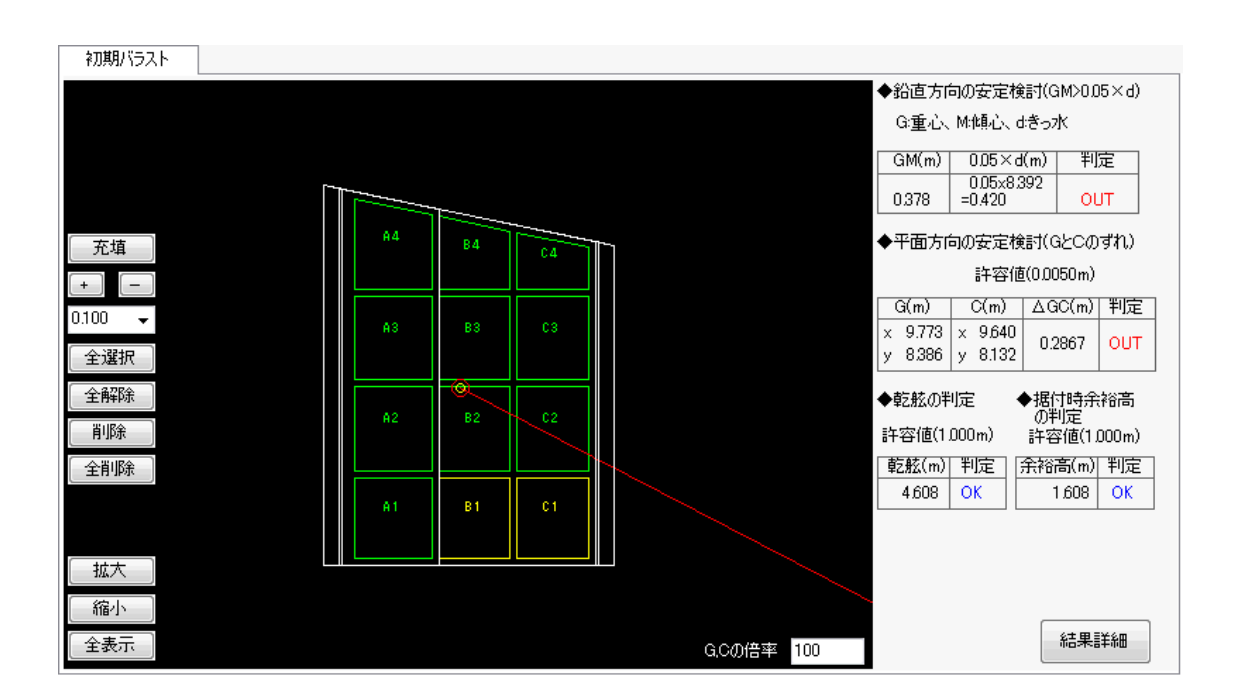

#### <操作手順>

充填または、初期バラストを設定したい隔室を選択し、選択状態の隔室に対して上図左の ボタンで充填または、初期バラストを設定します。 安定検討結果を上図の右側で確認できます。

#### 室の選択方法(個別)

矩形で表示された隔室をクリックすると選択状態(黄色表示)になります。 もう一度クリックすると非選択状態になります。 ※上図では隔室B1、隔室C1が選択状態になっています。

#### 室の選択方法(一括)

上図左の[全選択]ボタンですべての隔室を選択状態にします。 上図左の[全解除]ボタンですべての隔室を非選択状態にします。 [充填]

充填とは隔室の天端までバラストを投入することです。 選択状態の隔室に対して[充填]ボタンを1度押すと充填状態(グレー表示)になり ます。もう一度[充填]ボタンを押すと非充填状態となります。 ※充填は異型ケーソンのみの機能です。

### [+/-]

選択状態の隔室に対して、 [+]ボタンでバラスト厚を増やします。 [-]ボタンでバラスト厚を減らします。 増減のピッチは[バラストピッチコンボボックス]で設定します。

[バラストピッチコンボボックス]

バラストピッチ(m)を1、0.1、0.01、0.001から選択します。 直接値を入力することもできます。

#### [削除]

選択状態の隔室の初期バラストを削除します。

#### [全削除]

すべての隔室の初期バラストを削除します。

[G、Cの倍率]

GC間の距離の倍率を設定します。 ここで指定した倍率でGとCが平面図上に表示されます。 ※Gが固定され、GC間の距離が倍率分誇張されます。

#### [結果詳細]

「安定検討結果」ダイアログを表示します。 [OK]ボタンを押すと「安定検討結果」ダイアログを閉じます。

| 安定検討結期          | 安定検討結果                                                                                   |                  |       |        |       |     |  |  |  |
|-----------------|------------------------------------------------------------------------------------------|------------------|-------|--------|-------|-----|--|--|--|
| ◆鉛直方向<br>G:重心、N | の安定検討<br>Mi傾心、dið                                                                        | †(GM>0.05<br>きっれ | ×d)   |        |       |     |  |  |  |
| GM(m)           | 0.05×d                                                                                   | d(m)             | 判定    |        |       |     |  |  |  |
| 2.007           | 0.320                                                                                    | 6.406            | ОК    | 上段:パ   | ラストなし |     |  |  |  |
| 2.147           | 0.333                                                                                    | 6.658            | ОК    | 中段:初   | 期バラスト | 投入時 |  |  |  |
| 2.147           | 0.333                                                                                    | 6.658            | ОК    | 下段:調   | 整バラスト | 投入時 |  |  |  |
| ◆平面方向<br>許容値(0  | ◆平面方向の安定検討(GとCのずれ)<br>許容値(0.0050m)                                                       |                  |       |        |       |     |  |  |  |
| Gx(m)           | Gy(m)                                                                                    | Cx(m)            | Cy(m) | ∆×y(m) | 判定    |     |  |  |  |
| 9.740           | 8.711                                                                                    | 9.640            | 8.649 | 0.1177 | OUT   |     |  |  |  |
| 9.734           | 8.704                                                                                    | 9.640            | 8.648 | 0.1094 | OUT   |     |  |  |  |
| 9.734           | 8.704                                                                                    | 9.640            | 8.648 | 0.1094 | OUT   |     |  |  |  |
| ◆乾舷の判<br>許容値(1  | <ul> <li>◆乾舷の判定</li> <li>◆据付時余裕高の判定</li> <li>許容値(1,000m)</li> <li>許容値(1,000m)</li> </ul> |                  |       |        |       |     |  |  |  |
| 乾舷(m)           | 判定                                                                                       | 据付時              | 涂裕高(m | ) 判定   | ]     |     |  |  |  |
| 3.594           | ОК                                                                                       |                  | 0.000 |        | 1     |     |  |  |  |
| 3.342           | ОК                                                                                       |                  | 0.000 |        |       |     |  |  |  |
| 3.342           | ОК                                                                                       |                  | 0.000 |        |       | ЭК  |  |  |  |
|                 |                                                                                          |                  |       |        |       |     |  |  |  |

# <u>4-5.調整バラスト</u>

調整バラストを手動または、自動計算で設定します。

模式図と同様に、画面左のボタンで範囲拡大([拡大]ボタン)、範囲縮小([縮小]ボタン)、全表示([全表示]ボタン)ができます。 マウスホイールで拡大、縮小ができます。

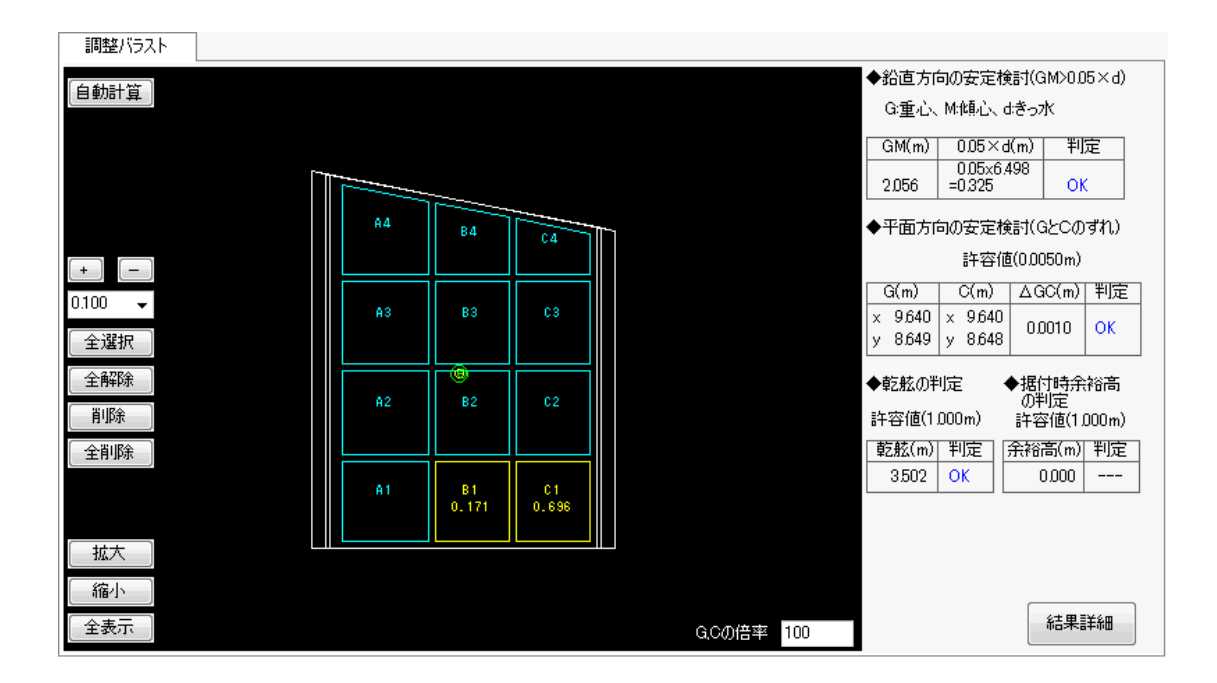

<操作手順(自動)>

[自動計算]ボタンを押すと、調整バラストの自動計算を行います。 計算結果は画面に反映され、安定検討結果を上図左で確認できます。

※偏った形状では[自動計算]でのバラスト計算がうまくいかない(安定検討がOUTになる)場合があります。 その場合は手動でバラスト量を調整してください。

#### <操作手順(手動)>

調整バラストを設定したい隔室を選択し、選択状態の隔室に対して上図左のボタンで調 整バラストを設定します。

#### 室の選択方法(個別)

矩形で表示された隔室をクリックすると選択状態(黄色表示)になります。 もう一度クリックすると非選択状態になります。 ※上図では隔室B1、隔室C1が選択状態になっています。

#### 室の選択方法(一括)

上図左の[全選択]ボタンですべての隔室を選択状態にします。 上図左の[全解除]ボタンですべての隔室を非選択状態にします。 [+/-]

選択状態の隔室に対して、 [+]ボタンでバラスト厚を増やします。 [-]ボタンでバラスト厚を減らします。 増減のピッチは[バラストピッチコンボボックス]で設定します。

### [バラストピッチコンボボックス]

バラストピッチ(m)を1、0.1、0.01、0.001から選択します。 直接値を入力することもできます。

### [削除]

選択状態の隔室の初期バラストを削除します。

## [全削除]

すべての隔室の初期バラストを削除します。

## [G、Cの倍率]

GC間の距離の倍率を設定します。 ここで指定して倍率でGとCが平面図上に表示されます。 ※Gが固定され、GC間の距離が倍率分誇張されます。

### [結果詳細]

「安定検討結果」ダイアログを表示します。 [OK]ボタンを押すと「安定検討結果」ダイアログを閉じます。

| 安 | 安定検討結果                                          |        |       |       |        |       |     |  |  |
|---|-------------------------------------------------|--------|-------|-------|--------|-------|-----|--|--|
| 4 | ◆鉛直方向の安定検討(GM>0.05×d)<br>G重心、M:傾心、dきっ水          |        |       |       |        |       |     |  |  |
|   | GM(m)                                           | 0.05×d | d(m)  | 判定    |        |       |     |  |  |
|   | 2.007                                           | 0.320  | 6.406 | OK    | 上段:パ:  | ラストなし |     |  |  |
|   | 2.007                                           | 0.320  | 6.406 | OK    | 中段:初   | 期バラスト | 投入時 |  |  |
|   | 2.056                                           | 0.325  | 6.498 | OK    | 下段:調   | 整バラスト | 投入時 |  |  |
| • | ◆平面方向の安定検討(GとCのずれ)<br>許容値(0.0050m)              |        |       |       |        |       |     |  |  |
|   | Gx(m)                                           | Gy(m)  | Cx(m) | Cy(m) | ∆×y(m) | 判定    |     |  |  |
|   | 9.740                                           | 8.711  | 9.640 | 8.649 | 0.1177 | OUT   |     |  |  |
|   | 9.740                                           | 8.711  | 9.640 | 8.649 | 0.1177 | OUT   |     |  |  |
|   | 9.640                                           | 8.649  | 9.640 | 8.648 | 0.0010 | ОК    |     |  |  |
| • | ◆乾舷の判定<br>◆据付時余裕高の判定<br>許容値(1,000m) 許容値(1,000m) |        |       |       |        |       |     |  |  |
|   | 亁舷(m)                                           | 判定     | 据付時   | 涂浴高(m | ) 判定   |       |     |  |  |
|   | 3.594                                           | ОК     | 1     | 0.000 |        |       |     |  |  |
|   | 3.594                                           | OK     | 1     | 0.000 |        |       |     |  |  |
|   | 3,502                                           | ОК     |       | 0.000 |        |       | )K  |  |  |
|   |                                                 |        | -     |       |        |       |     |  |  |

# <u>4-6. 安定検討結果図</u>

設定したバラストの安定検討結果図が確認できます。

模式図と同様に、画面左のボタンで範囲拡大([拡大]ボタン)、範囲縮小([縮小]ボタン)、全表示([全表示]ボタン)ができます。 マウスホイールで拡大、縮小ができます。

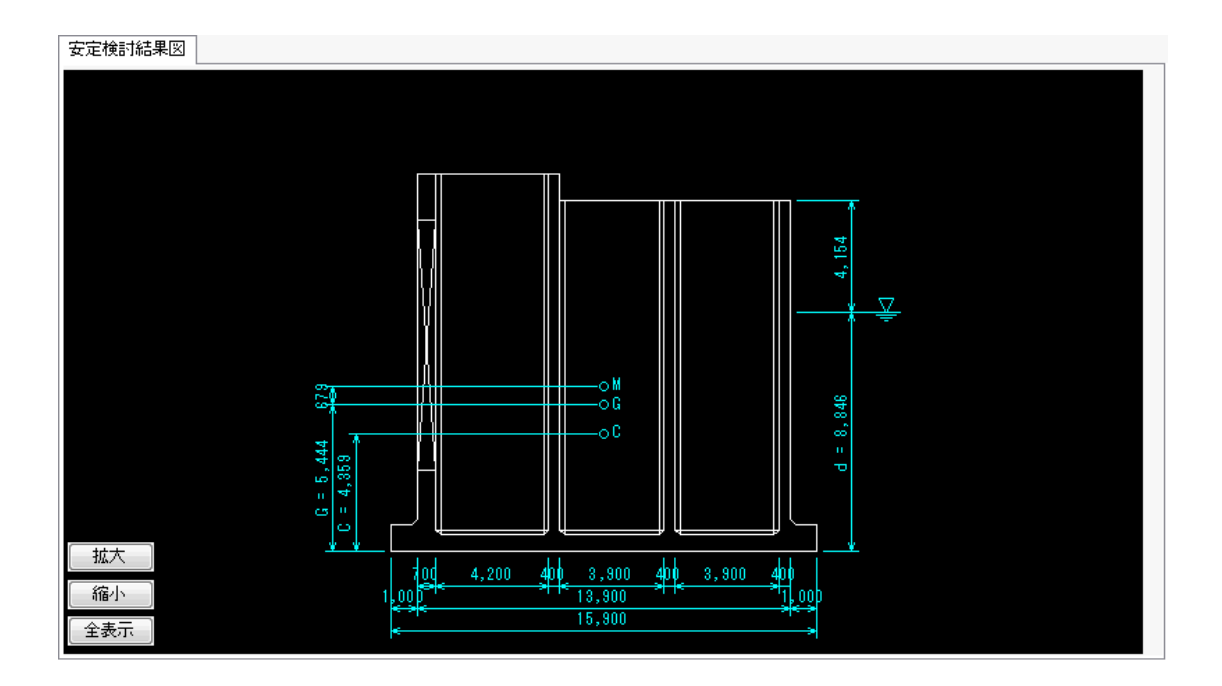

表示されるエラーメッセージと原因と対処法を示します。

### ケーソン高さが入力されていません

| 入力値エラー     | ×       |
|------------|---------|
| ケーソン高さが入力さ | されていません |
|            | ОК      |

 原因
 ケーソン高さが未入力。

 対処法
 寸法-寸法(1)-堤体のケーソン高さを入力して下さい。

# A室(1室)寸法が入力されていません

| <u>ک</u>                                                                                             | 力値エラー              | 入力値エラー         |  |  |  |  |  |
|----------------------------------------------------------------------------------------------------|--------------------|----------------|--|--|--|--|--|
| ,                                                                                                    | 4室寸法が入力されていません     | 1室寸法が入力されていません |  |  |  |  |  |
|                                                                                                    | ок                 | ОК             |  |  |  |  |  |
| 原因                                                                                                   | <br>室の内のり寸法が未入力です。 |                |  |  |  |  |  |
| <ul> <li>寸法-寸法(2)-室寸法が未入力です。</li> <li>対処法 入力可能な室(グレー表示でないテキストボックス)には室寸法を入力</li> <li>ください。</li> </ul> |                    |                |  |  |  |  |  |

### ハンチ厚が入力されていません

|     |                             | 入力値エラー         |      |  |  |
|-----|-----------------------------|----------------|------|--|--|
|     |                             | ハンチ厚が入力されていません | iu - |  |  |
|     |                             | ок             |      |  |  |
| 原因  | ハンチ厚が未入力です。                 |                |      |  |  |
| 対処法 | 寸法-寸法(1)-厚さ(m)のハンチを入力して下さい。 |                |      |  |  |

遊水部高さが入力されていません

| 入力値エラー      | <b>X</b> |
|-------------|----------|
| 遊水部高さが入力されて | ていません    |
|             | ОК       |

| 原因  | スリットケーソンで遊水部高さが未入力です。      |
|-----|----------------------------|
| 対処法 | 寸法-寸法(1)-堤体の遊水部高さを入力して下さい。 |

# 法線平行方向ー通常と法線平行方向ー遊水部の底版全体幅が異なります

| 法線平行方向 - 通常と法線平行方向 - 遊水部の底版全体幅が異なります         0K         原因       スリットケーソンで、<br>通常部と遊水部で法線平行方向の全体幅が異なる場合に表示されます。         室寸法(m)       単形部の位置         注線直角方向       3         法線直角方向       1室 3400         2室 3200       2室 3400         2室 3200       2室 3400         2室 3200       2室 3400         2室 3200       2室 3400         2室 3200       2室 3400         2室 1000       6室 1000         6室 1000       6室 1000         7室 1000       5室 1000         8室 1000       7室 1000         第室 15比4000       法線平行方向-遊水部15000m                                                                                                    |     | 入力値エラー                                                                                                    |  |  |  |  |  |
|----------------------------------------------------------------------------------------------------|-----|----------------------------------------------------------------------------------------------------|--|--|--|--|--|
| のK         原因       スリットケーソンで、<br>通常部と遊水部で法線平行方向の全体幅が異なる場合に表示されます。         室寸法(m)       室数         室数       単形部の位置         法線直角方向       ● 右図で上側(1室は下から)         法線平行方向       ● 右図で上側(1室は上から)         法線百角方向       ● 右図で上側(1室は上から)         法線平行方向       ● 右図で下側(1室は上から)         法線百角方向       注線平行方向         室       3000         2室       3400         2室       3250         2室       3200         2室       3400         2室       3200         2室       3400         2室       3200         2室       3400         2室       3200         2室       3000         2室       3000         2室       3000         2室       3000         2室       3000         3室       1000         3室       1000         3室       1000         3室       1000         3室       1000         3室       1000         32       1000         32       1000         32       1000         32       1000 <t< th=""><th></th><th colspan="6">法線平行方向-通常と法線平行方向-遊水部の底版全体幅が異なります</th></t<> |     | 法線平行方向-通常と法線平行方向-遊水部の底版全体幅が異なります                                                                                                    |  |  |  |  |  |
| 原因       スリットケーソンで、<br>通常部と遊水部で法線平行方向の全体幅が異なる場合に表示されます。         室寸法(m)       室寸法(m)         室数       連邦部の位置         法線直角方向       3         法線平行方向       4         上線車角方向       主線平行方向         法線直角方向       法線平行方向         注線直角方向       法線平行方向         注線直角方向       法線平行方向         注線直角方向       法線平行方向         注線車角方向       法線平行方向         空室 3200       2室         空室 3300       2室         空室 3400       2室         空室 3250       3室         空室 0000       6室         日室 0000       6室         日室 0000       6室         日室 0000       6室         日室 0000       6室         日室 0000       6室         日室 0000       6室         日室 0000       6室         日室 0000       6室         日室 0000       8室         日本 0000       7室         日本 0000       11         主線車行方向1500m       法線平行方向- 遊水部15000m         米量和千方方向1500m       法線平行方向1- 遊水部15000m                                                                                                    |     | ОК                                                                                                    |  |  |  |  |  |
| 室寸法(m)       異形部の位置         注線車行方向       3         法線直角方向       3         法線直角方向       4         上線平行方向       4         大線直角方向       1室         法線直角方向       1室         大線直角方向       1室         上線平行方向       1室         方図で下側(1室は上から)         法線直角方向       1室         2室       3400         2室       3200         2室       3400         2室       3250         2室       3260         2室       3400         2室       3250         2室       3200         2室       3400         2室       3250         2室       3250         3室       3250         2室       3000         2室       0000         5室       0000         6室       0000         6室       0000         8室       0000         8室       0000         8室       0000         8室       0000         12線平行方向15.000m       法線平行方向 - 遊水部15.000m         ※室寸法は小りの寸法で入力してくだざい                                                                                                    | 原因  | スリットケーソンで、<br>通常部と遊水部で法線平行方向の全体幅が異なる場合に表示されます。                                                                                                    |  |  |  |  |  |
| 寸法一寸法(2)の下に表示される底版全体幅(m)の法線平行方向と法線平行                                                                                                    | 対処法 | 室寸法(m)       異形部の位置         注線直角方向       3         法線市行方向       4         本室       3200         法線市方向       4         本室       3200         法線市方向       法線平行方向         法線市方向       法線平行方向         法線市       1室         3300       2室         2室       3400         2室       3250         2室       3250         2室       3400         2室       3250         2室       3250         2室       3250         2室       3400         2室       3250         2室       3250         2室       3250         2室       3200         6室       0000         6室       0000         6室       0000         6室       0000         8室       0000         8室       0000         8室       0000         8室       0000         8室       0000         8室       0000         1法線平行方向       法線平行方向         法線市       法線平行方向         法線市       法線平行方向 <tr< th=""></tr<> |  |  |  |  |  |

前壁傾斜-傾斜角(度)が範囲(1~89)外です

| 入力値エラー                  | × |
|-------------------------|---|
| 前壁傾斜-傾斜角(度)が範囲(1~89)外です |   |
| ОК                      |   |

| 原因  | 前壁傾斜で傾斜角(度)が範囲(1~89)外の場合に表示されます。     |
|-----|--------------------------------------|
| 対処法 | 寸法-前壁傾斜-前壁傾斜の傾斜角を範囲内(1~89)に設定してください。 |

# 異形部寸法一切り取り角 $\theta$ (度)が範囲(1< $\theta$ <179)外です

|     |           | 入力値エラー                                                    |
|-----|-----------|-----------------------------------------------------------|
|     |           | 異形部寸法-切り取り角θ(度)が範囲(1<θ<179)外です                            |
|     |           | ОК                                                        |
| 原因  | 異型<br>ます。 | ケーソンで切り取り角 $	heta$ (度)の値が範囲 (1< $	heta$ <179)の場合に表示され     |
| 対処法 | 寸法・       | -異形部-異形部寸法の切り取り角 $	heta$ (度)を範囲(1< $	heta$ <179)内に設定ください。 |

# バラスト量が決定できませんでした

|     |                   | 計算時エラー 💽                                                                   |                  |
|-----|-------------------|----------------------------------------------------------------------------|------------------|
|     |                   | バラスト量が決定できませんでした[WA+WB<0]                                                  |                  |
|     |                   | ок                                                                         |                  |
| 原因  | 自動計               | 算でのバラスト量が決定できなかった場合に表示                                                     | されます。            |
| 対処法 | 既存の<br>バラス<br>それで | 充填、初期バラスト、調整バラストを削除する。<br>トを押さえる部材の厚さを変更する等して再度計<br>も表示される場合は、ケーソン形状を確認してく | 算してください。<br>ださい。 |

A室を分割できませんでした

| 計算時エラー       | X               |
|--------------|-----------------|
| A室を分割できませんでし | た[NumberingALL] |
|              | ОК              |

| 原因      | 異形ケーソンで法直方向室数が1室(A室のみ)の場合に、A室を分割しま                                                                           |
|---------|----------------------------------------------------------------------------------------------------|
| <i></i> | すが、分割できなかった場合に表示されます。                                                                                        |
| 対処法     | 異形ケーソンで法直方向室数が1室(A室のみ)の場合は隔室の形状に、<br>三角形、五角形、法線直角方向が上底、下底の台形は計算できません。<br>模式図で隔室形状を確認し上記形状がでないように寸法を修正してください。 |

# 押さえる部材厚が厚すぎます。調整バラストを投入できません

|     |            | 計算時エラー                                           |
|-----|------------|--------------------------------------------------|
|     |            | 押さえる部材厚が厚すぎます。<br>調整バラストを投入できません[WBAll < WOBMin] |
|     |            | ОК                                               |
| 原因  | 自動計<br>ます。 | 算で計算したバラスト重量<押さえる部材の重量の場合に表示され                   |
| 対処法 | 設計条<br>厚を適 | 件ーバラストーバラストを押さえる部材のバラストを押さえる部材<br>切な値に修正してください。  |

# 5. 帳票印刷

弊社帳票印刷プログラム「AEC帳票印刷・編集ツール」(通称:ViewAEC2007)」をプログ ラム内部から起動し、各種計算により作成された計算結果の印刷・確認を行います。印刷 イメージを画面に表示し、印刷前に計算結果やレイアウトの確認などが行えます。 ViewAEC2007は、帳票の編集を行うことが可能となっておりますが、初回起動時は編集不 可モードとして起動しまので、編集を行う際は[編集]-[編集モード]を選択し、編集可能 モードに切り替えてください。詳しくは、ViewAEC2007の操作説明書を参照してください。

# <u>5-1.基本画面の説明</u>

AEC帳票印刷・編集ツールは以下のように構成されています。

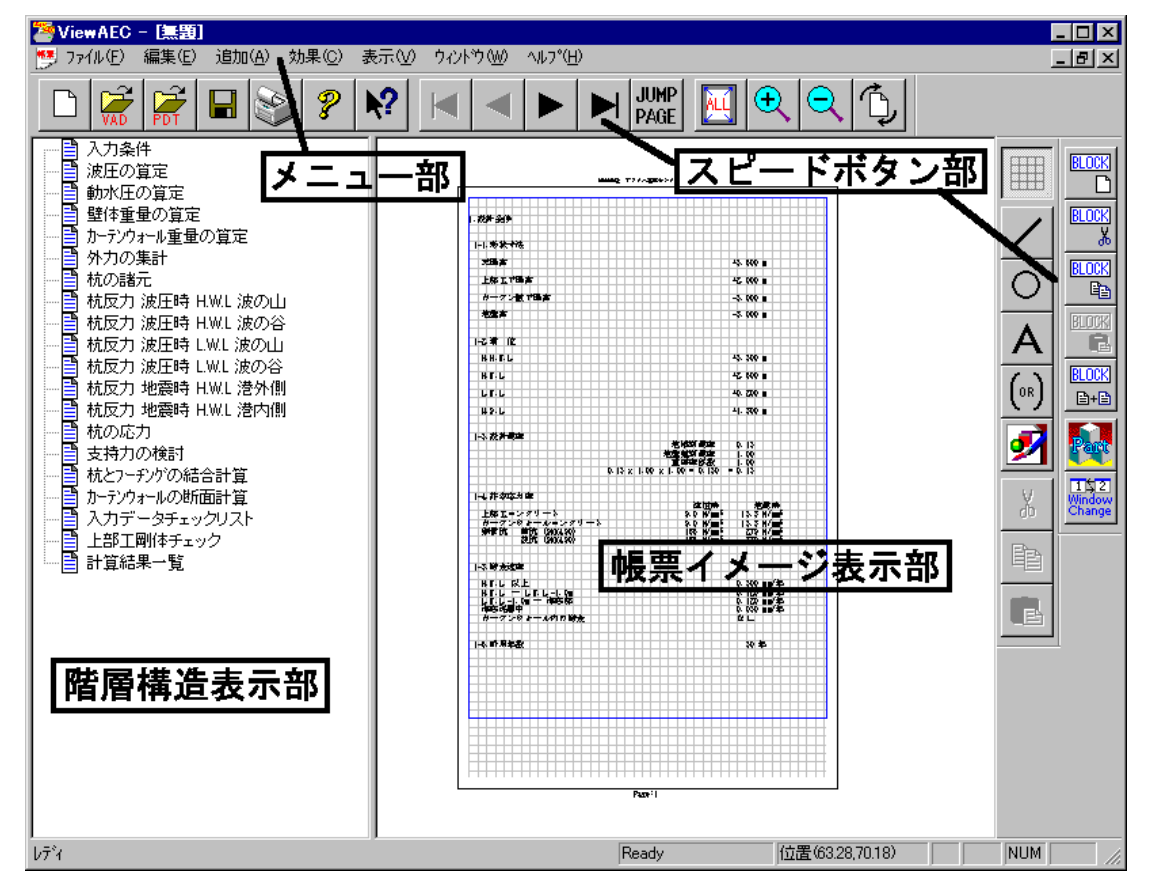

(1) 階層構造表示部

エクスプローラのように、帳票の章が表示されています。マウスで選択することで自 由にジャンプできます。

- (2) 帳票イメージ表示部 帳票の印刷イメージが常に表示されています。帳票の編集もここで行います。
- (3) メニュー部 各種の設定・操作を行います。
- (4) スピードボタン部よく使う設定・操作の一部が割り当てられたボタンです。

現在開いている帳票をMicrosoft Office Word 2007文書(\*.docx)形式、Excelシート (\*.xlsx)形式に変換するコンバーターを起動します。本機能はMicrosoft Officeをイン ストールしていないPCでも動作致します。

注意:変換する帳票は未編集の帳票データをご使用ください。編集済み(ブロック結合や 文字列追加等)の帳票データの場合、レイアウトが乱れる場合があります。

| 2 | ViewAEC2007 -                                                                                         |                            |               |                                                                                                    |         |
|---|----------------------------------------------------------------------------------------------------|----------------------------|---------------|----------------------------------------------------------------------------------------------------|---------|
| 5 | ファイル(E) 編集(E) 追加(A)                                                                                   | 効果( <u>C</u> )             | 表             |                                                                                                    |         |
|   | 新規作成(N)<br>開く(Q)<br>印刷ファイルを追加する<br>閉じる(Q)<br>上書き保存(S)<br>名前を付けて保存(A)<br>Word・Excel文書(こつンパート<br>部品ファイル | Ctrl+N<br>Ctrl+O<br>Ctrl+S | N-JI - Heesee | <ul> <li>&gt;&gt;バートオブション</li> <li>□ンバート種別</li> <li>Microsoft Office Word 2007</li> <li>Microsoft Office Excel 2007</li> <li>変換ページ</li> <li>全てのページを変換</li> <li>指定のページを変換</li> <li>1 ~ 8</li> <li>セル幅の設定</li> <li>生角1 立字</li> </ul> | ×       |
|   | 部品ファイル設定                                                                                              |                            |               | <ul> <li>○ 半角2支字</li> <li>○ 半角2支字</li> <li>○ 細線</li> <li>○ 本部線</li> </ul>                                                                                                    |         |
| _ |                                                                                                    |                            |               | D¥文書.docx     参照       コンパート開始     キャンセル                                                                                                    | <u></u> |

【コンバート種別】 変換する文書形式を選択します。

【変換ページ】 変換するページを指定する場合は開始ページと終了ページを指定します。

【セル幅の設定】 Excel形式に変換する場合の基準セル幅を指定します。

【文書ファイル】 変換後に保存する文書ファイル名を指定します。Excel変換の場合は 1シートの最大ページ数を指定します。初期値は50ページに設定され ています。

コンバート開始ボタンで指定したOffice文書形式に変換します。処理の経過を示すダイ アログの他に『コピーしています...』などのダイアログを表示する事があります。

- ※ 変換した文書ファイルはOffice2007形式です(拡張子docx/xlsx)、Office2007以前の Officeに対応するにはマイクロソフトが提供する『Word/Excel/PowerPoint 2007 ファ イル形式用 Microsoft Office 互換機能パック』が必要になります。
- ※ Word変換は9,10,10.5,11,12ポイントの文字サイズに対応しています。ただし、見出 し文字サイズと通常文字サイズを同じ値にして下さい。非対応の文字サイズで変換 した場合はレイアウトが乱れます。その場合、Word側で文字列全選択をし、文字サイ ズと段落サイズを変更する事でレイアウトを整えることができます。
- ※ Excel変換は9,10,11,12ポイントの文字サイズに対応しています。

# 6. 入力手順例

「ケーソン浮遊時安定」の入力手順を、異型スリットケーソンを例にして説明します。

※手順を最後まで進めるとバラスト厚以外は

サンプルデータ「Sample異型スリット3x4×.kfa」と同じになります。 ※「ケーソン浮遊時安定」のインストール、ユーザー登録は済んでいるものとします。

# 6-1. 条件の設定

### 設計条件(1)タブー施設の設定

「ケーソン浮遊時安定」を起動し、ケーソンの種類を設定します。 ケーソン形状を標準函から異形函スリットに変更してください。

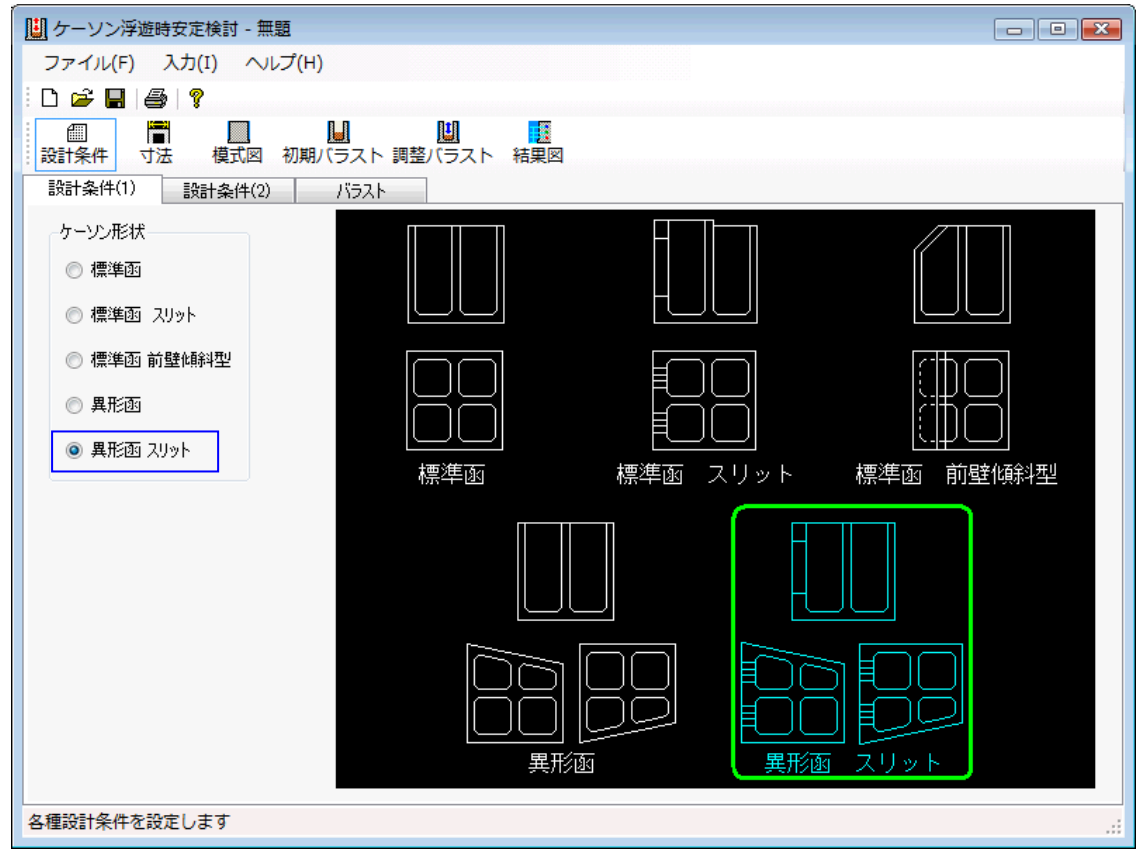

# 設計条件(2)タブー据付時マウンド水深の設定

[名称]、[安定検討(m)]、[単位体積重量kN/m<sup>3</sup>]、[丸めの方法]について設定します。 据付時マウンド水深を「10.000」にしてください。

| 設計条件(1) 設計条        | ∈件(2) バラスト       |        |    |        |     |
|--------------------|------------------|--------|----|--------|-----|
| 名称                 | 安定検討(m)          |        |    |        |     |
| 海側/港外側             | G(x,y),C(x,y)許容値 | 0.0050 |    |        |     |
| 海側                 | 乾舷高許容値           | 1.000  |    |        |     |
| 陸側/港内側             | 据付余裕高許容値         | 1.000  |    |        |     |
| 陸側                 | 据付時マウンド水深        | 10.000 |    |        |     |
|                    | バラスト計算ピッチ        | 0.010  |    |        |     |
| 防波堤で初期化<br>係船岸で初期化 | 単位体積重量(kN/m3     | )      |    |        | 「握  |
|                    | 鉄筋コンクリート         | 24.00  | ぎ  |        | 一時  |
|                    | 摩擦増大マット          | 22.60  | っ水 |        | ЪЧ  |
|                    | 海水               | 10.10  |    |        | 2   |
|                    |                  |        |    |        | , F |
|                    | 丸めの方法            |        |    |        | 」 杰 |
|                    | ◎ 四捨五入(JISの켜     | こめ規則B) |    | 据付余裕高  | /木  |
|                    | ◎ 五捨五入(JISの켜     | こめ規則A) |    | V      |     |
|                    | ◎ 丸めをしない         |        |    | 捨石マウンド |     |
|                    |                  |        |    |        |     |
|                    |                  |        |    |        |     |
|                    |                  |        |    |        |     |
|                    |                  |        |    |        |     |

# <u>バラストの設定の設定</u>

バラストに関する[単位体積重量kN/3]、[バラストを押さえる部材]について設定します。 初期値のままで特に変更点はありません。

設計条件(1) 設計条件(2) バラスト

| 単位体積重量(kN/m3)          | 任意重量                  |                 |   |    |   |
|------------------------|-----------------------|-----------------|---|----|---|
| 初期バラスト 22.60           | No 検                  | <b>亜</b> 骨(1/M) | j | n) |   |
| 調整バラスト 18.00           | 110 計                 | 王重(NN)          | Х | Y  | Z |
| 室を充填する部材 24.00         | 1 [-]                 |                 |   |    |   |
| バラストを押さえる部材 22.60      | 2[-]                  |                 |   |    |   |
| パラストを押さえる部材            | 4 [-]                 |                 |   |    |   |
|                        | 5[-]                  |                 |   |    |   |
|                        | ※検討列が〇の行を考慮します        |                 |   |    |   |
|                        | ※【○」⇔Lー」をクリックでもりり替えます |                 |   |    |   |
| ※ハリストが存在する至りへしに反映されます  |                       |                 |   |    |   |
| 海水バラスト                 |                       |                 |   |    |   |
| □ 調整バラストを海水として扱う       |                       |                 |   |    |   |
| ※調整バラストの単重を10.1としてください |                       |                 |   |    |   |
|                        |                       |                 |   |    |   |

6-2. 寸法の設定

堤体に関する寸法を設定します。

<u>寸法(1)タブの設定</u>

堤体の高さ、厚さ、フーチング寸法について設定します。 各テキストボックスに下図の値を入力してください

| 寸法(1)                                                                                                    | 寸法(2)                                                                                    | 異形語                                                                                                    | β                                                     | スリット部                                                            | 前壁傾斜 |  |  |
|----------------------------------------------------------------------------------------------------|------------------------------------------------------------------------------------------|----------------------------------------------------------------------------------------------------|-------------------------------------------------------|------------------------------------------------------------------|------|--|--|
| <ul> <li>寸法(1)</li> <li>堤(本(m)</li> <li>ケーソン高さ</li> <li>遊水部高さ</li> <li>厚さ(m)</li> <li>前壁</li> <li>後壁</li> <li>後壁</li> <li>後壁</li> <li>後壁</li> <li>後壁</li> <li>御壁</li> <li>側壁</li> <li>囲壁</li> <li>周壁</li> <li>高壁</li> <li>- 邁水部</li> <li>い部</li> </ul> | 寸法(2)<br>13,000<br>14,000<br>0,400<br>0,400<br>0,400<br>0,400<br>0,400<br>0,400<br>0,400 | <ul> <li>異形経</li> <li>フーチング(m)</li> <li>幅</li> <li>先端高</li> <li>付根高</li> <li>フーチングハンチ</li> <li>※フーチングハンチ</li> <li>※(寸根高=先約)</li> </ul> | 海側<br>海側<br>1,000<br>1,000<br>0,200<br>い場合はが<br>影響なられ | スリット書<br>陸側<br>1.000<br>1.000<br>1.000<br>0.200<br>幅0を入力<br>(平形状 | 前壁傾斜 |  |  |
| ハンチ<br>底版<br>摩擦増大マット                                                                                                    | 0.200<br>0.600<br>0.000                                                                  | ※付根高=先9<br>※フーチングハン                                                                                                    | <b>湍高</b> なら水<br>チは水平刑                                | (平形状<br>19状のみ有効                                                  |      |  |  |

## <u>寸法(2)タブの設定</u>

室数を決定し、その後、室寸法を設定します。

- ① 室数のコンボボックスの法線直角方向を3。法線平行方向を4にしてください。
- ② 室寸法に下図の値を入力してください。

底版全体幅(m)が確認できます(下図緑枠)

※ スリットケーソンの場合、法線平行方向と法線平行方向-遊水部の全体幅が同じか どうか注意してください。

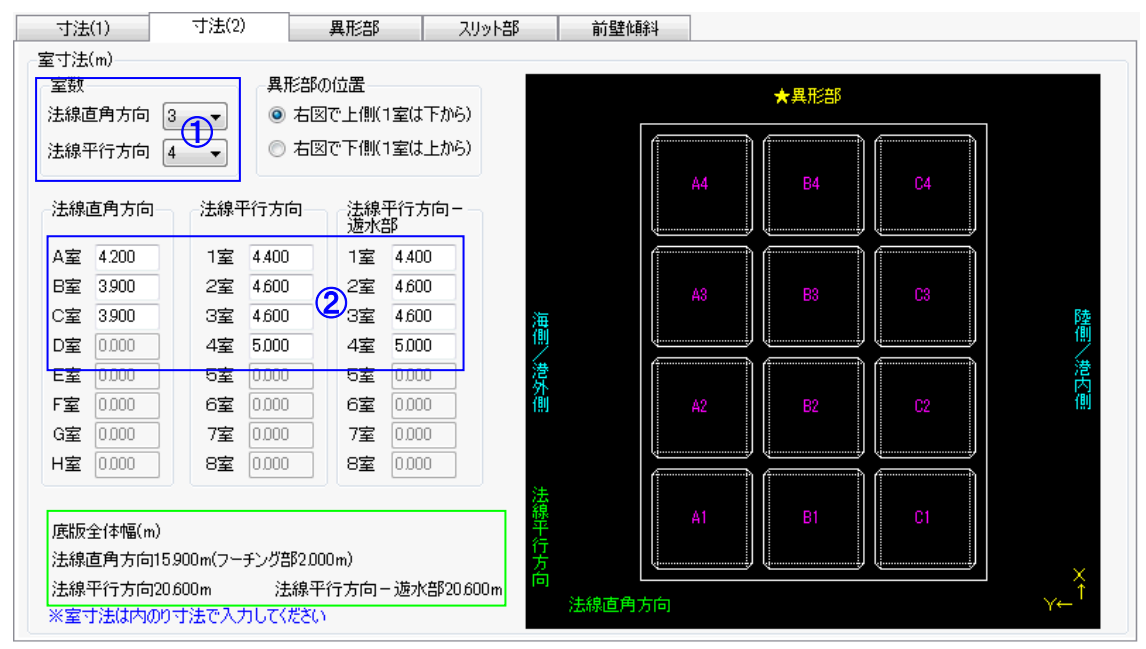

異形部寸法に関する3つの項目から省略する項目を1つ選び、その他の2項目を設定し ます。

切り取り角(度)を省略し、海側/港外側堤体幅L1(m)、陸側/港内側堤体幅L2(m)に下記の値 を入力してください。

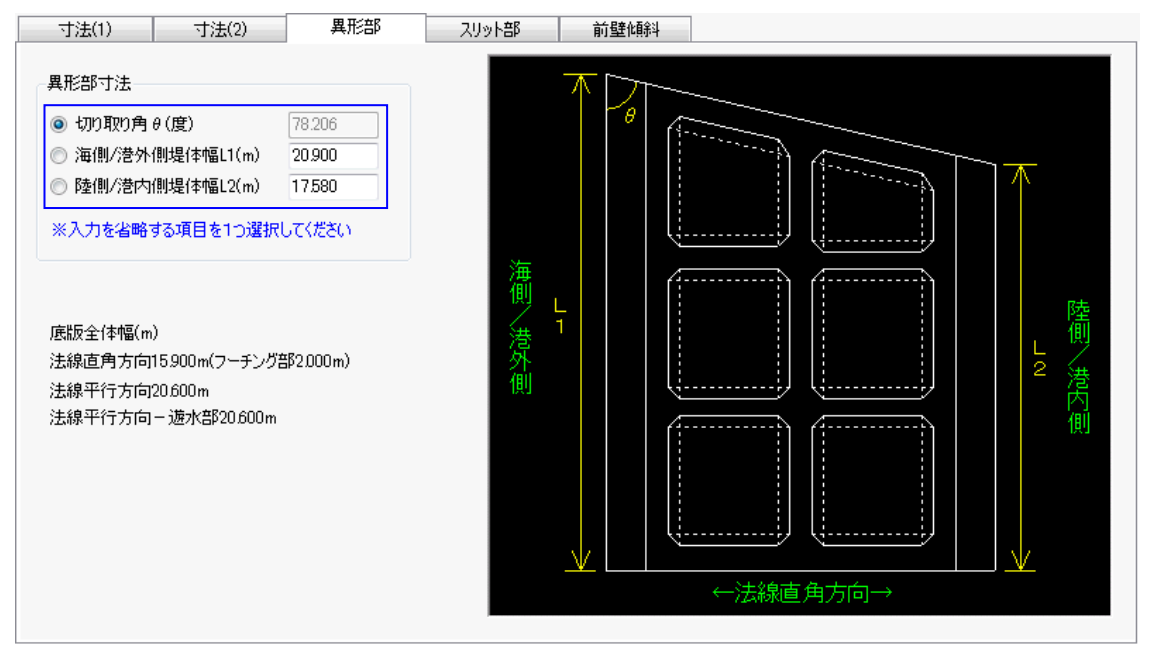

# <u>スリット部タブの設定</u>

スリットに関する項目を設定します。

スリット長さ、スリット下端位置に下図の値を入力してください。

ー括指定(室単位)に下図の項目を入力後、「グリッドに反映」ボタンを押してください。 スリット詳細グリッド(下図緑枠)に値が反映されます。

止水板に下図の値を入力してください。重心位置(m)は「参考値」ボタンを押すことで参 考値を表示させることができます。

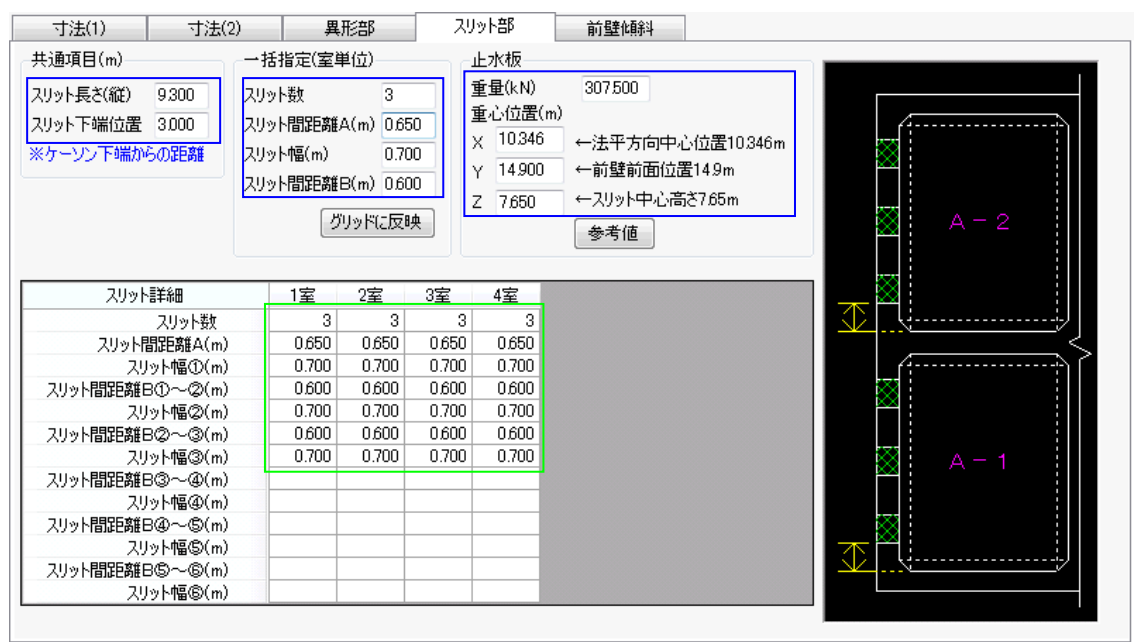

# 6-3. 模式図で確認

入力値が正しいかどうか模式図で確認します。

# <u>平面図</u>

#### 平面図(スリット除く)を表示します。

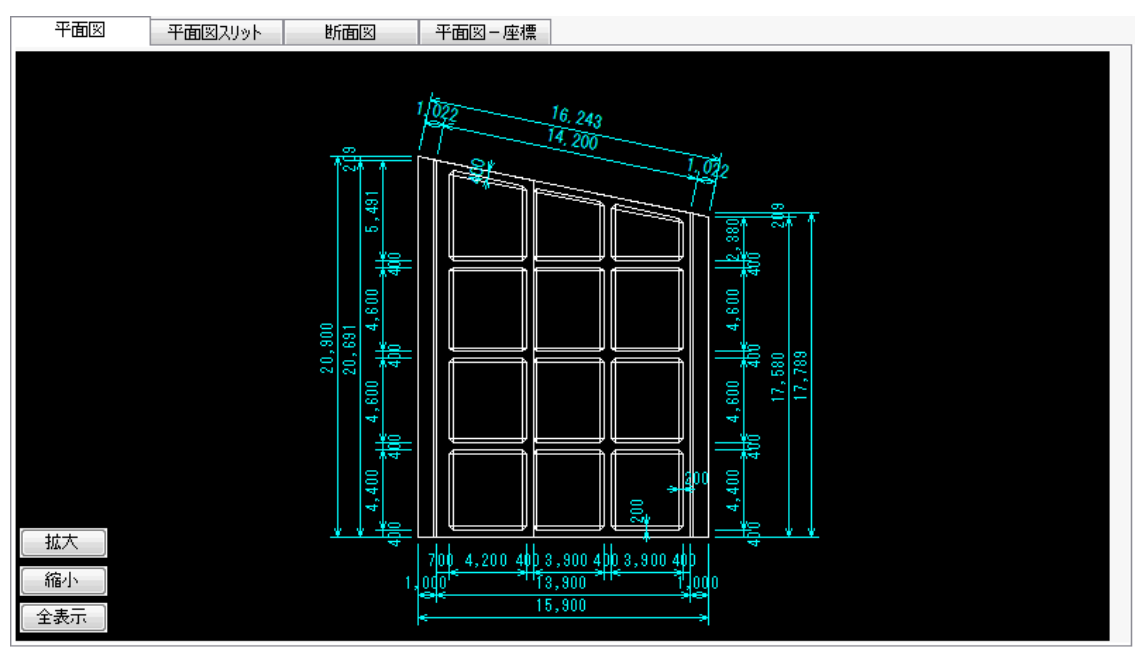

# <u>平面図スリット</u>

| 平面図 | 平面図スリット | 断面図                | 平面図-座標                                       |                    |            |  |
|-----|---------|--------------------|----------------------------------------------|--------------------|------------|--|
|     |         |                    |                                              |                    |            |  |
|     |         |                    |                                              |                    |            |  |
|     |         | 750                |                                              |                    |            |  |
|     |         | 10000              |                                              |                    | ר          |  |
|     |         | 7006.0             |                                              |                    |            |  |
|     |         | 0001<br>0001       |                                              |                    |            |  |
|     |         | 700601             |                                              |                    |            |  |
|     |         |                    |                                              |                    |            |  |
|     |         | 2000               |                                              |                    |            |  |
|     |         | 001 <sup>5</sup> 2 |                                              |                    |            |  |
|     |         | 2010<br>2010       |                                              |                    |            |  |
| 拡大  |         |                    | 700 4,200 400 3,                             | 900 400 3,900 400  |            |  |
| 縮小  |         | 1,                 | 000 <sup>1*</sup> <sup>&gt;11</sup> 13,<br>• | 900 1 1 0<br>900 4 | <b>9</b> 0 |  |
| 全表示 |         |                    | €                                            |                    | *          |  |

平面図スリットを表示します

# 断面図

# 断面図を表示します。

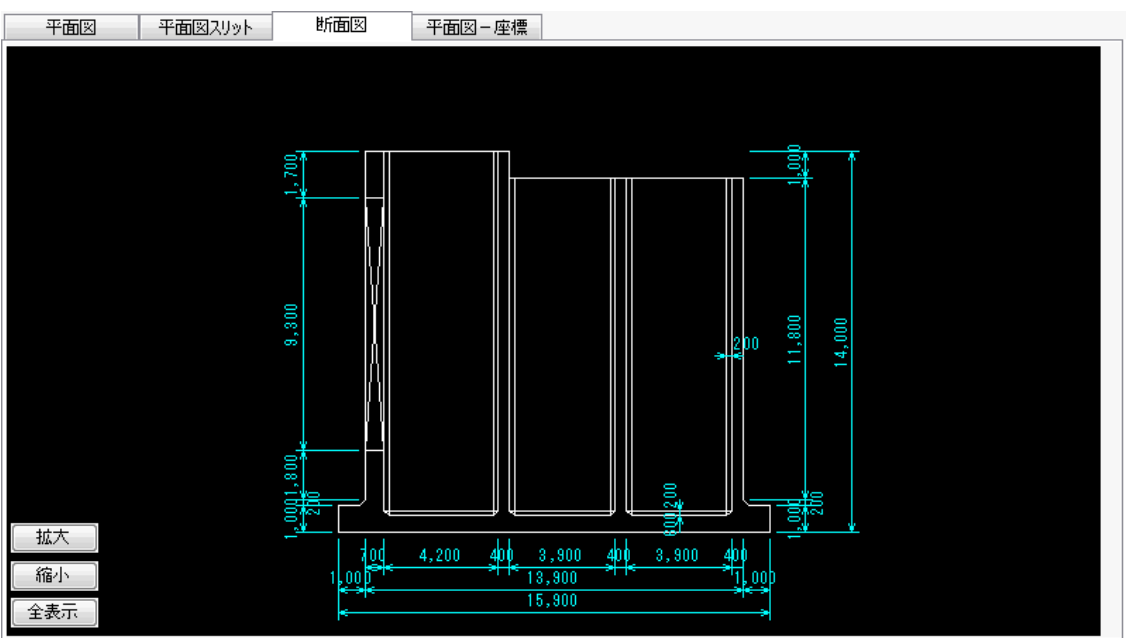

# <u>6-4. バラストの投入</u>

前述までの入力を使用し「自動計算」ボタンを使った投入方法と手動での投入方法を説明しま す。

入力を省略する場合は、サンプルデータ「Sample異型スリット3x4×.kfa」を開いてください。

# 「自動計算」を使ったバラスト計算

#### ①「自動計算」ボタンを押す

バラスト未投入状態では、鉛直方向の安定検討(GM>0.05×d)と平面方向の安定検討(GとC のずれ)がOUTなので、「自動計算」ボタンを押します。

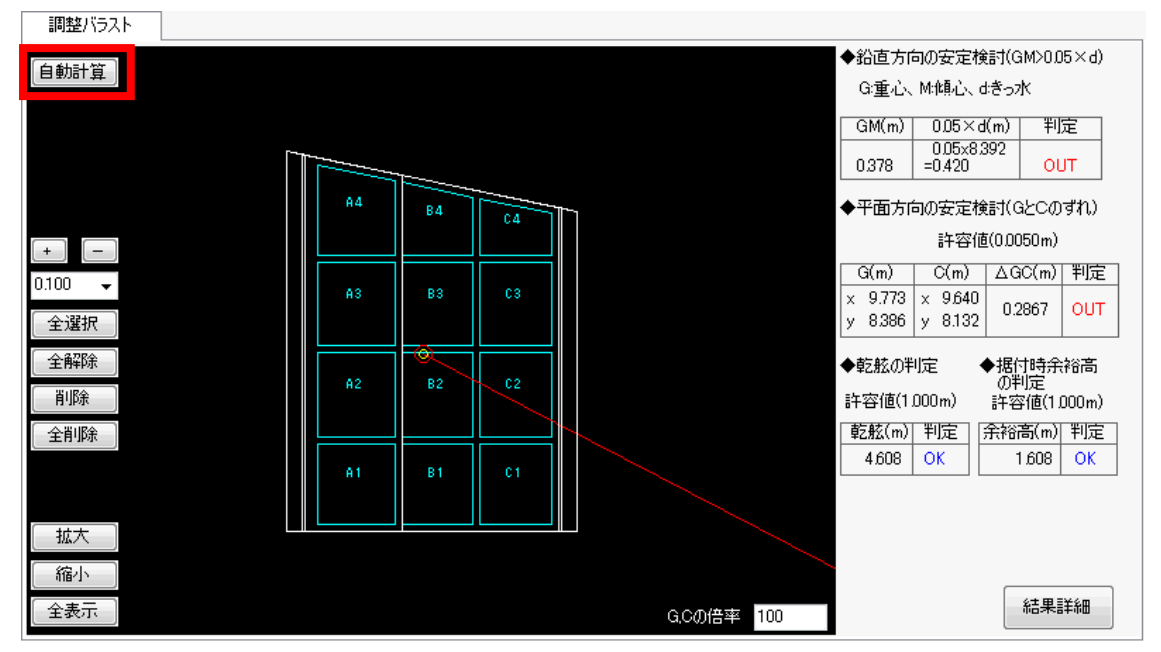

隔室C1に0.314m、隔室C2に3.546mの調整バラストを投入し、 鉛直方向の安定検討(GM>0.05×d)と平面方向の安定検討(GとCのずれ)がOKとなり、 すべての項目がOKになりました。

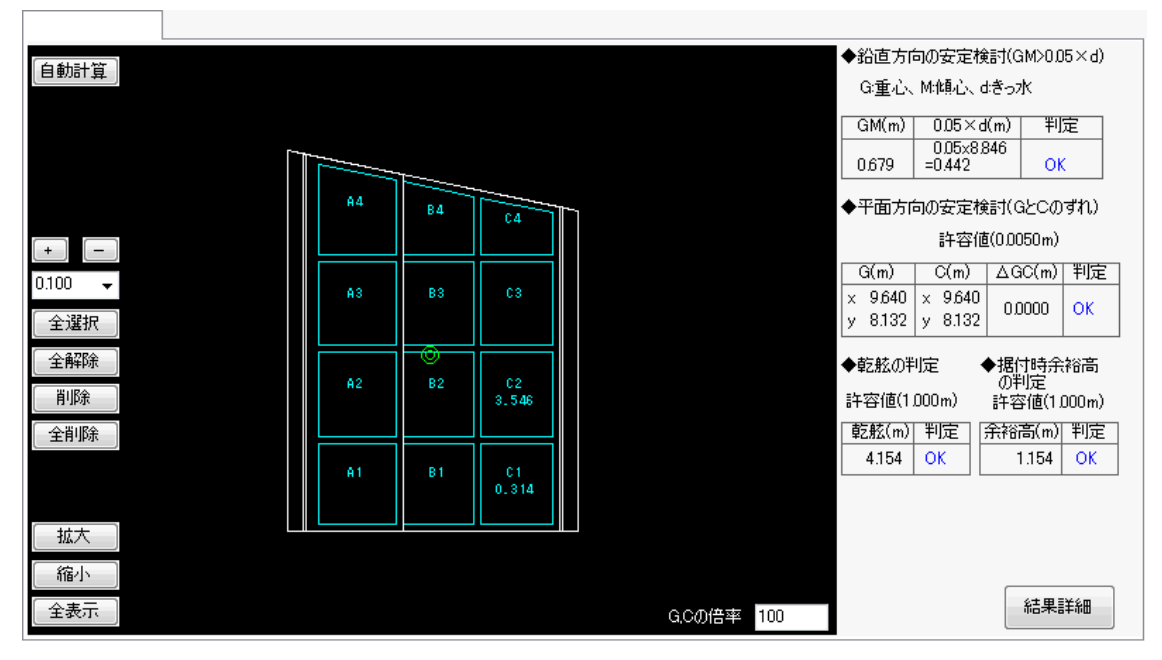

# ②バラスト厚を手動で増減する

自動計算でバラスト厚が決まりましたが、mm単位と細かすぎるので手動で調整します。 ここではバラストを0.100m単位に変更します。

まず隔室C2を3.546mから3.5mに減らします。

隔室C2内をクリックし隔室C2の囲みとC2の文字を選択状態(黄色表示)にしてください。

| 白動計算    |       |       |   |            | ◆鉛直方向   | 同の安定検討     | t(GM>0.05       | i×d) |
|---------|-------|-------|---|------------|---------|------------|-----------------|------|
|         |       |       |   |            | G:重心、   | M:傾心、dき    | '57K            |      |
|         |       |       |   |            | GM(m)   | 0.05×d(m   | े ≣ाइ           | 2 1  |
|         | ~~~~  |       |   |            | Ginting | 0.05x8.846 | 5               | -    |
|         |       |       |   |            | 0.679   | =0.442     | ОК              |      |
|         | A4 B4 | C4    | h |            | ◆平面方向   | 同の安定検討     | t(GECØ3         | "n)  |
| + -     |       |       |   |            |         | 許容値(0      | 1.0050m)        |      |
| 0100 -  |       |       |   |            | G(m)    | C(m) /     | GC(m)           | 判定   |
| 0.100 • | A3 B3 | C3    |   |            | × 9.640 | x 9.640    | 0 0000          | ок   |
| 全選択     |       |       |   |            | y 8.132 | y 8.132    |                 |      |
| 全解除     |       |       |   |            | ◆乾舷のキ   | jic ♦      | 据付時余神           | 简高   |
| 前除      | A2 B2 | 3.546 |   |            | 許容値(1)  | 000m) 🖁    | ルモリ定<br>F容値(1.0 | 00m) |
| 全削除     |       |       |   |            | 亁舷(m)   | 判定余        | 裕高(m)           | 判定   |
|         | A1 B1 | C1    |   |            | 4.154   | ок         | 1.154           | ОК   |
|         |       | 0.314 |   |            |         |            |                 |      |
|         |       |       |   |            |         |            |                 |      |
|         |       |       |   |            |         |            |                 |      |
| 縮小      |       |       |   |            |         |            |                 |      |
| 全表示     |       |       |   | G,Cの倍率 100 |         |            | 結果詳             | 新田   |

「バラストピッチコンボボックス」を0.01に変更し、「-」ボタンを5回押して 隔室C2のバラスト厚を3.496mにします。

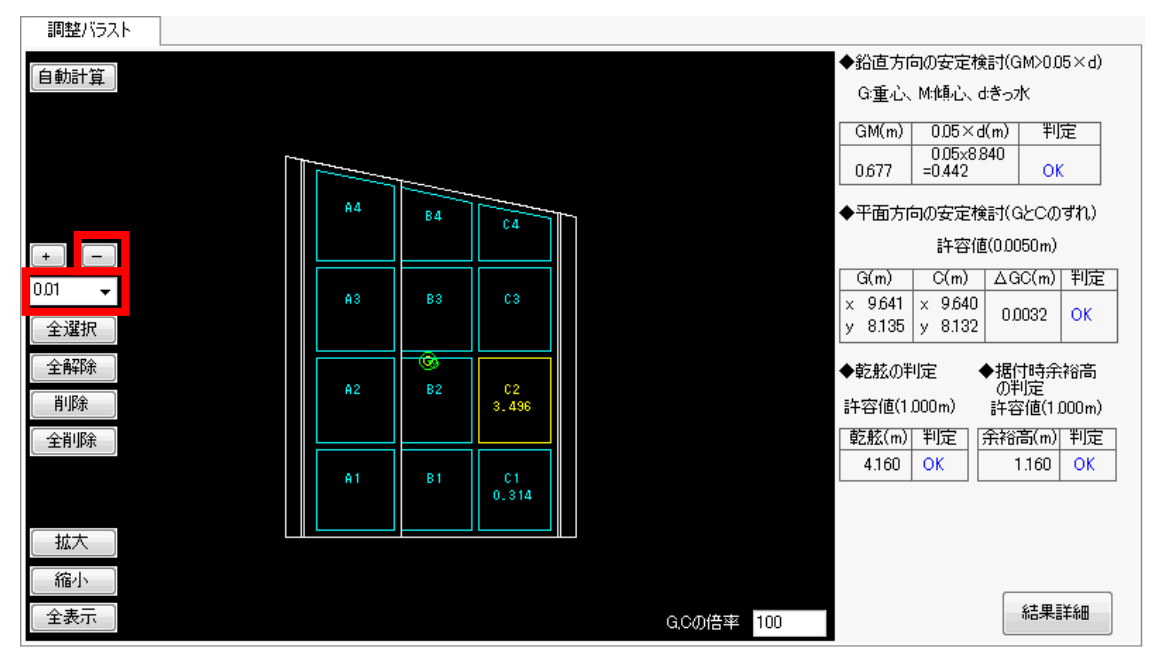

次に「バラストピッチコンボボックス」を0.001に変更し、「+」ボタンを4回押して 隔室C2のバラスト厚を3.500mにします。

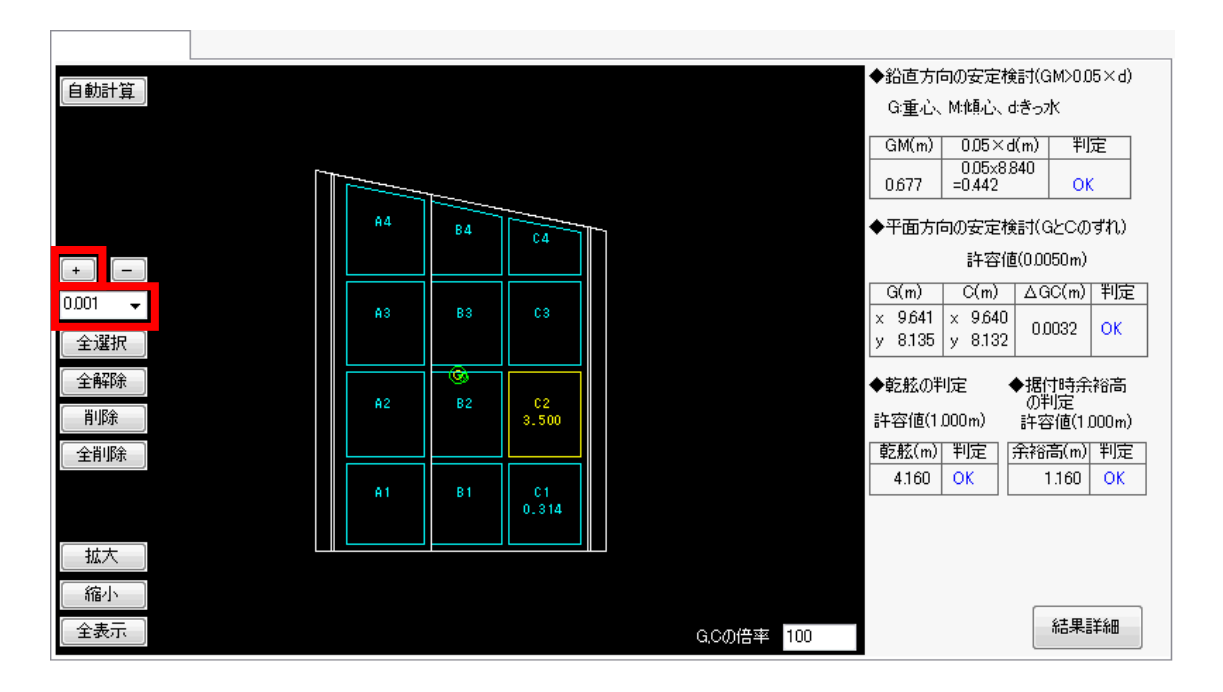

引き続き、隔室C1を0.314mから0.3mに減らします。

選択状態の隔室C2をクリックし選択状態を解除し、隔室C1を選択状態(黄色表示)にして ください。

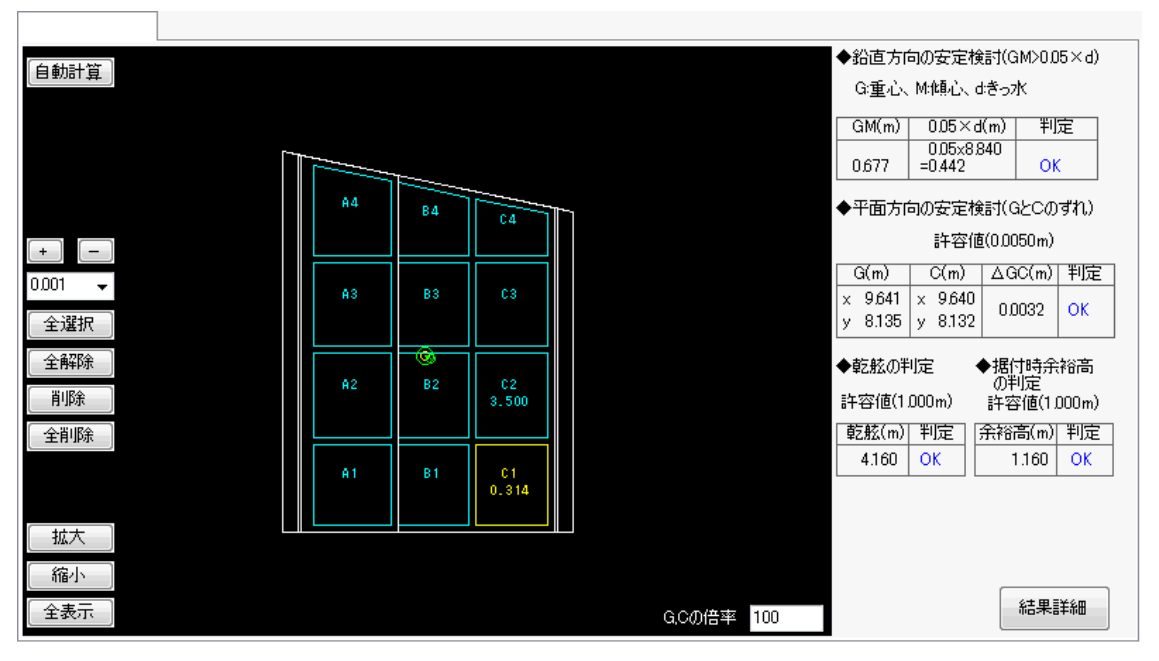

「バラストピッチコンボボックス」を0.01に変更し、「-」ボタンを1回押して 隔室C1のバラスト厚を0.304mにします。

| 白釉計容  |    |     |          |    |                 | ◆鉛直方    | 句の安定検討                                | †(GM>0.0 | 5×d)  |
|-------|----|-----|----------|----|-----------------|---------|---------------------------------------|----------|-------|
|       |    |     |          |    |                 | G:重心、   | M:傾心、d:ð                              | ∮o7K     |       |
|       |    |     |          |    |                 | GM(m)   | 0.05×d(r                              | n)   判)  | ŧ I   |
|       |    |     |          |    |                 | 0.070   | 0.05×8.83                             | 9        | _     |
|       |    |     |          |    |                 | 0100    | =0.442                                |          |       |
|       | A4 | B4  | CA 1     | ~1 |                 | ◆平面方□   | 句の安定検討                                | †(GとCの   | ずれ)   |
| + –   |    |     | <u> </u> |    |                 |         | 許容値((                                 | ).0050m) |       |
| 0.01  |    |     |          |    |                 | G(m)    | C(m) 4                                | ∆GC(m)   | 判定    |
| • 100 | A3 | B3  | C3       |    |                 | × 9.642 | × 9.640                               | 0.0036   | OK    |
| 全選択   |    |     |          |    |                 | y 8.135 | y 8.132                               | 0.0000   |       |
| 全解除   |    | - @ |          |    |                 | ◆乾舷の判   | ===================================== | 据付時余     | 裕高    |
|       | A2 | B2  | C2       |    |                 |         |                                       | の判定      |       |
|       |    |     | 3.500    |    |                 | 計谷10(1  | JUUUm) a                              | 千容値(1.   | JUUm) |
| 全削除   |    |     |          |    |                 | _ 乾舷(m) | 判定余                                   | 裕高(m)    | 判定    |
|       | A1 | B1  | C1       |    |                 | 4.161   | ОК                                    | 1.161    | ОК    |
|       |    |     | 0.304    |    |                 |         |                                       |          |       |
|       |    |     |          |    |                 |         |                                       |          |       |
| 「拡大」  |    |     |          |    |                 |         |                                       |          |       |
| 縮小    |    |     |          |    |                 |         |                                       |          |       |
|       |    |     |          |    | 0.00/##         |         |                                       | 結果       | 羊細    |
| ±301  |    |     |          |    | GC(1))))(日平)100 |         |                                       |          |       |

「バラストピッチコンボボックス」を0.001に変更し、「-」ボタンを4回押して 隔室C1のバラスト厚を0.300mにします。

| 調整バラスト |    |    |        |             |        |     |                                 |                    |
|--------|----|----|--------|-------------|--------|-----|---------------------------------|--------------------|
| 白耕計算   |    |    |        |             |        |     | ◆鉛直方向の安定                        | E検討(GM>0.05×d)     |
|        |    |    |        |             |        |     | G:重心、M:傾心                       | 、diきっ水             |
|        |    |    |        |             |        |     | GM(m) 0.05                      | ×d(m) 判定           |
|        |    | T  |        |             |        |     | 0.05;<br>0.676 =0.443           | (8.839<br>2 OK     |
|        | A4 | в4 | <br>C4 | <b>T</b> -1 |        |     | ◆平面方向の安定                        | E検討(GとCのずれ)        |
|        |    |    |        |             |        |     | 許名                              | 孚値(0.0050m)        |
|        |    |    |        |             |        |     | G(m) C(m                        | )   ΔGC(m)  判定     |
| (全選択)  | A3 | B3 | C3     |             |        |     | × 9.642 × 9.6<br>y 8.135 y 8.13 | 40<br>32 0.0036 ОК |
|        |    | -@ |        |             |        |     |                                 |                    |
| 王冉中亦   | A2 | B2 | C2     |             |        |     | ◆乾舷の判定                          | ◆据付時余裕高<br>の判定     |
| 肖耶余    |    |    | 3.500  |             |        |     | 許容値(1.000m)                     | 許容値(1,000m)        |
| 全削除    |    |    |        |             |        |     | 乾舷(m) 判定                        | 余裕高(m) 判定          |
|        | A1 | B1 | C1     |             |        |     | 4.161 OK                        | 1.161 OK           |
|        |    |    | 0.300  |             |        |     |                                 |                    |
| 拡大     |    |    |        |             |        |     |                                 |                    |
| 縮小     |    |    |        |             |        |     |                                 |                    |
|        |    |    |        |             | G.Cの倍率 | 100 |                                 | 結果詳細               |

以上で最終的なバラスト厚は隔室C1が0.300m、隔室C2が3.500mとなり、 すべての安定検討項目がOKになりました。

# <u>手動でのバラスト調整</u>

「自動計算」ボタンを使用せず、手動でバラストを投入する方法を説明します。

# ①バラスト投入室の決定

バラストはバラスト未投入状態のGCの矢印方向に投入します。 今回は、隔室C1、C2、C3に投入することにします。

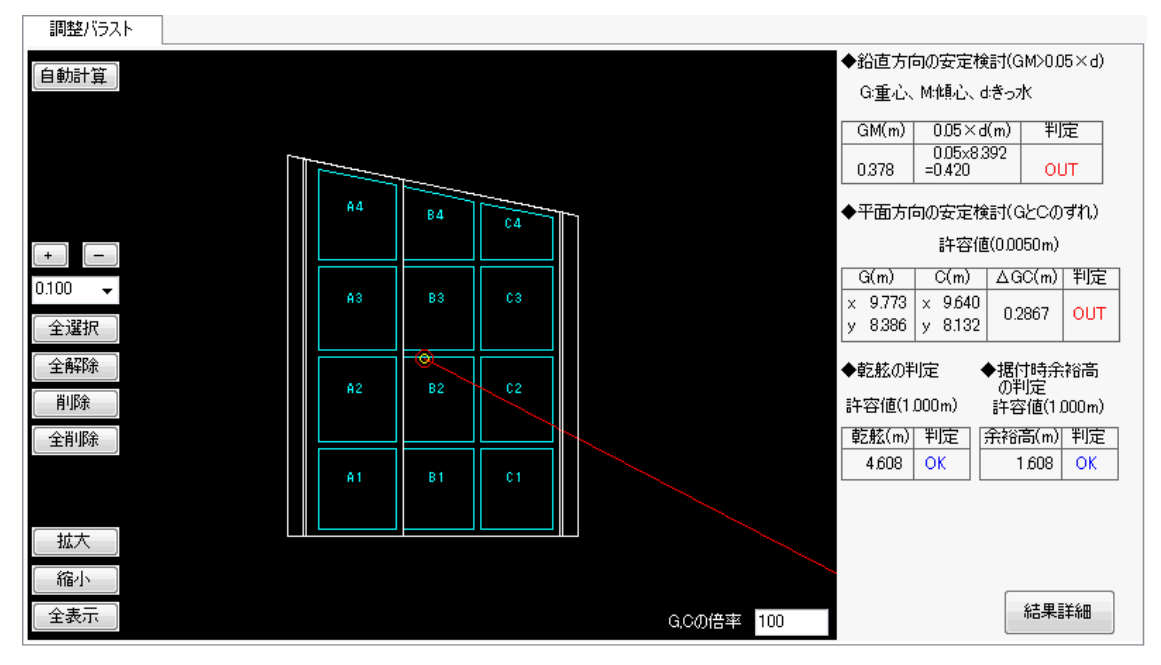

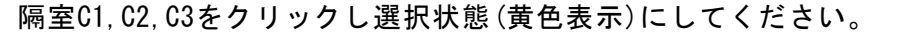

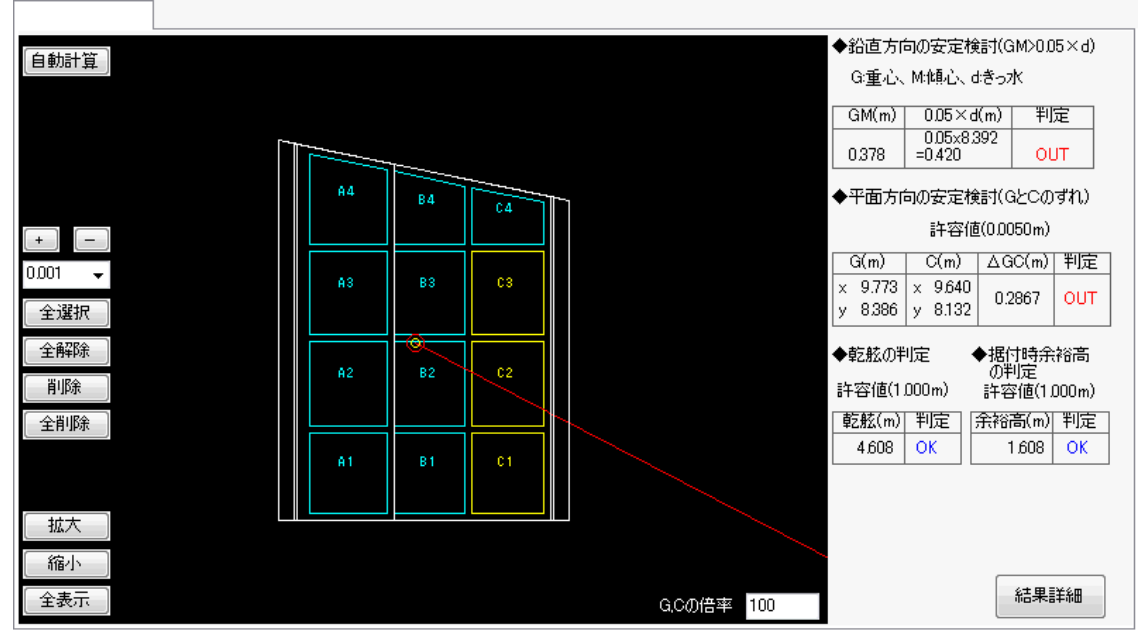

# ②バラストを投入

「バラストピッチコンボボックス」を0.1に変更し、「+」ボタンを10回押して 隔室C1, C2, C2のバラスト厚を1.000mにします。

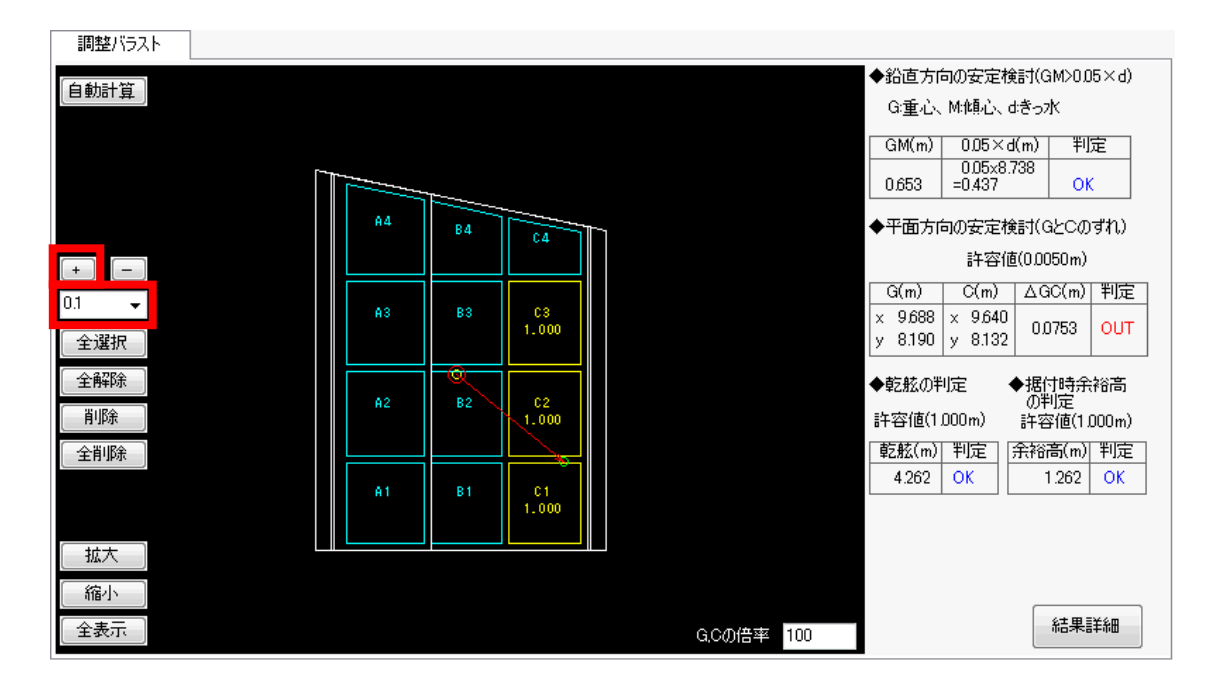

GCの矢印がC1方向にずれてきたので、C1,C2は選択状態のままで、C3をクリックし選択状態を解除し、「+」ボタンを5回押して隔室C1,C2のバラスト厚を1.500mにします。

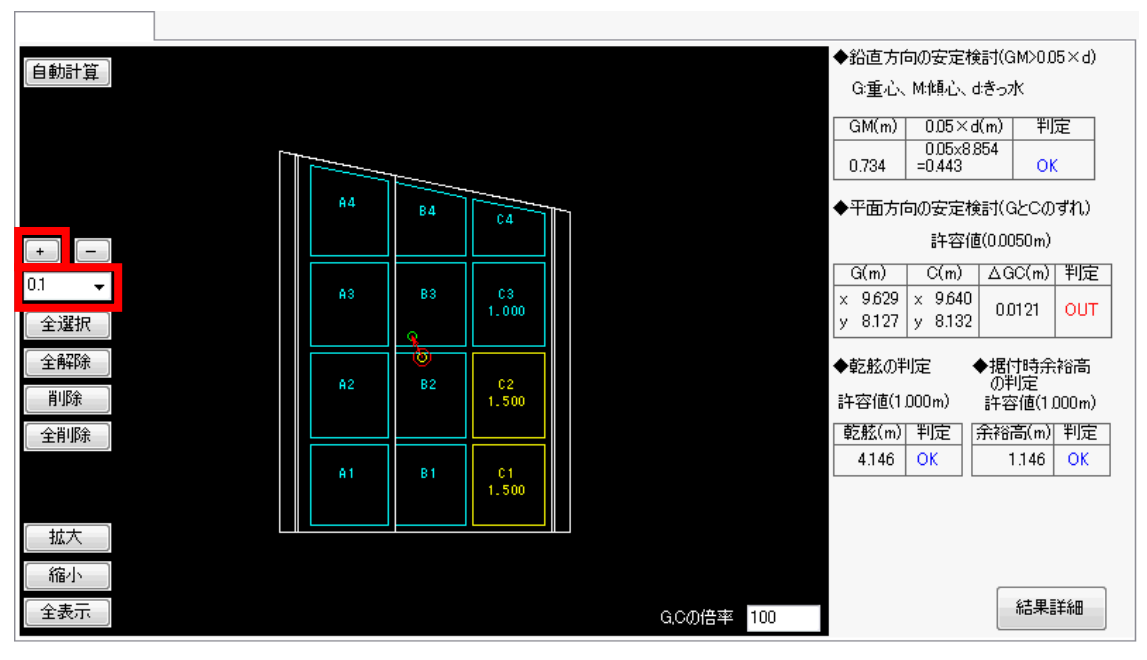

GCの矢印が、逆転し隔室A4側になってしまいました。バラストを入れ過ぎたので、 反対方向のC1を減らします。

C1は選択状態のままで、C2をクリックし選択状態を解除し、「-」ボタンを1回押して隔 室C1のバラスト厚を1.400mにします。

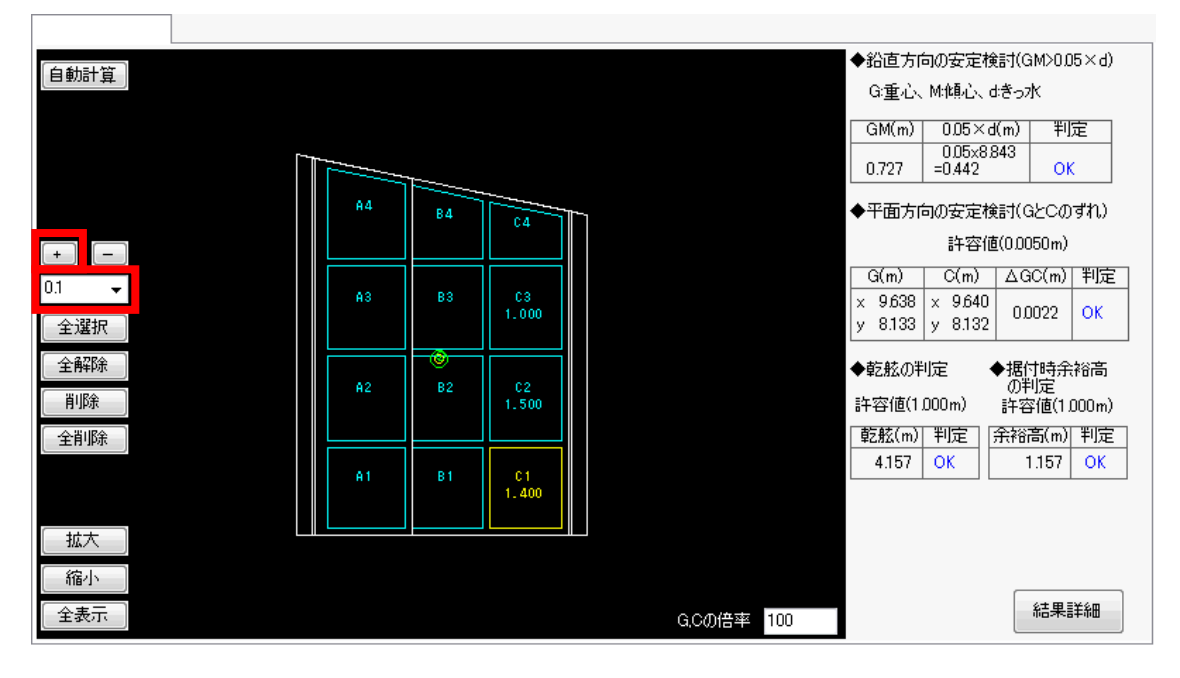

以上で最終的なバラスト厚は隔室C1が1.400m、隔室C2が1.500m、隔室C3が1.000mとなり、 すべての安定検討項目がOKになりました。

## G,Cの倍率の変更

尚、GCの矢印が短く(あるいは逆に長く)なった場合は、G,Cの倍率を調整することにより、 GCの許容値の円とGCの矢印大きさを変更することができます。 下図ではG,Cの倍率を初期値の100倍から1000倍に変更しています。

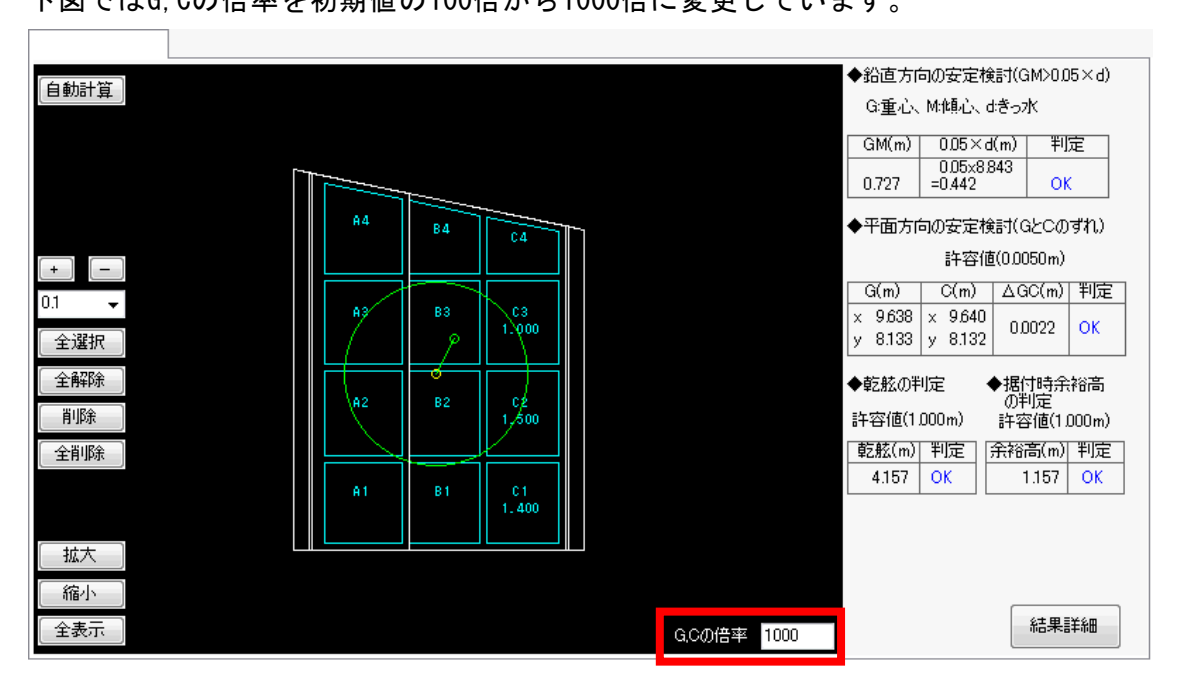

# <u>7.計算内容について</u>

<u>7-1.安定検討</u>

# 鉛直方向の安定検討

ケーソン浮遊時の安定性の照査は次式を満足するものとする。

*I*/*V* - *CG* = *GM* > 0.05*d* V:排水容積(m<sup>3</sup>)
 I:喫水面に対する最小断面二次モーメント(m<sup>4</sup>)
 C:浮心
 G:重心
 M:傾心
 *CG*:重心と浮心の距離(m)
 *GM*:傾心と重心の距離(m)
 d:喫水高(m)

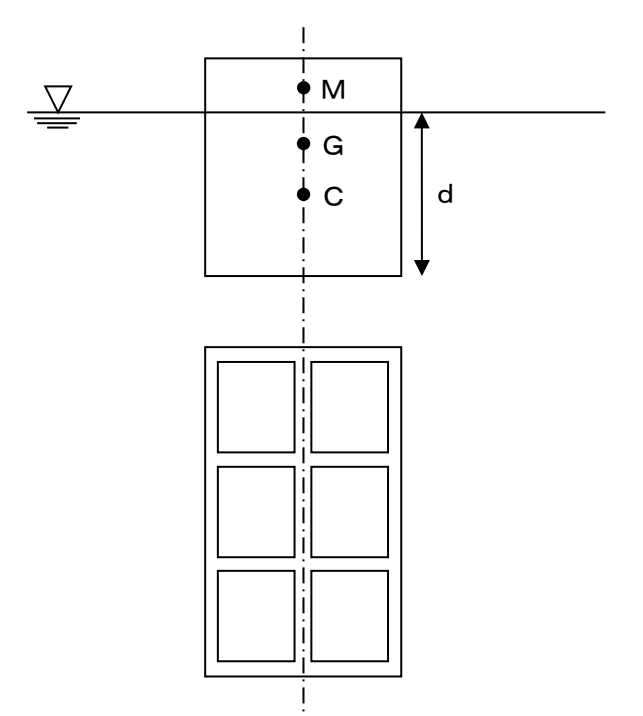

カウンターバラストに水を用いるとき

$$\frac{I}{V'}\left(I' - \sum i\right) - \overline{C'G'} = \overline{GM} > 0.05d$$

- I':カウンターバラストを用いた場合の喫水面に対する最小断面二次モーメント(m<sup>4</sup>)
- C' :カウンターバラストを用いた場合の浮心
- G':カウンターバラストを用いた場合の重心

*C'G'*:カウンターバラストを用いた場合の重心と浮心の距離(m)

I :各隔室内の水面の、ケーソンの回転軸に平行な中心線に関する断面二次モーメント(m<sup>4</sup>)

参照:「港湾の施設の技術上の基準・同解説(中巻) 平成30年5月」P617~618

### <u>平行方向の安定検討</u>

重心G(x, y)と浮心C(x, y)のずれ(平面的な距離)が許容値以下である。

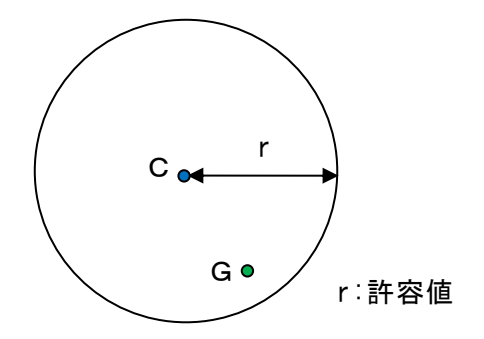

## 乾舷の判定

乾舷高=ケーソン高さ-喫水≧乾舷高許容値(入力値) の判定を行います。

### 据付時余裕高の判定

据付時余裕高=据付時マウンド水深-喫水≧据付時余裕高許容値(入力値) の判定を行います。

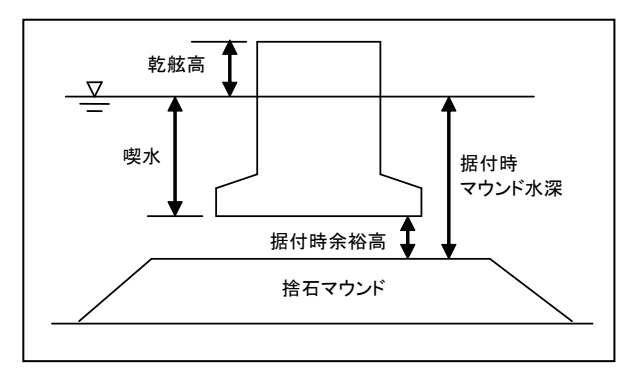

# <u>7-2.体積・重心計算</u>

## <u>前壁傾斜以外</u>

全体体積から隔室内空体積を差し引く方法で求める

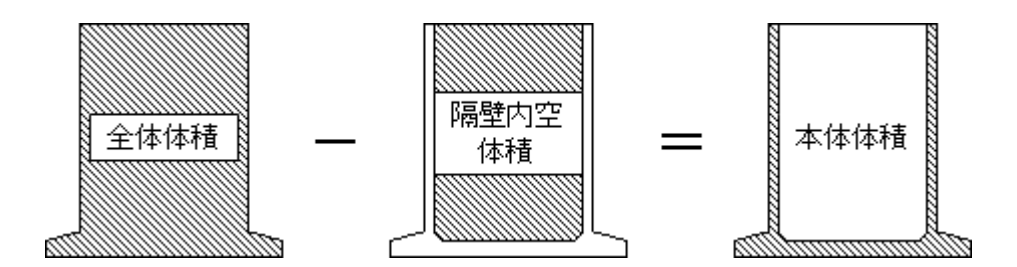

### <u>前壁傾斜</u>

堤体を構成する各パーツを足しこむ方法で求める

### <u>異型形状の水平ハンチ</u>

異型形状の水平ハンチはシンプソンの公式を用いる

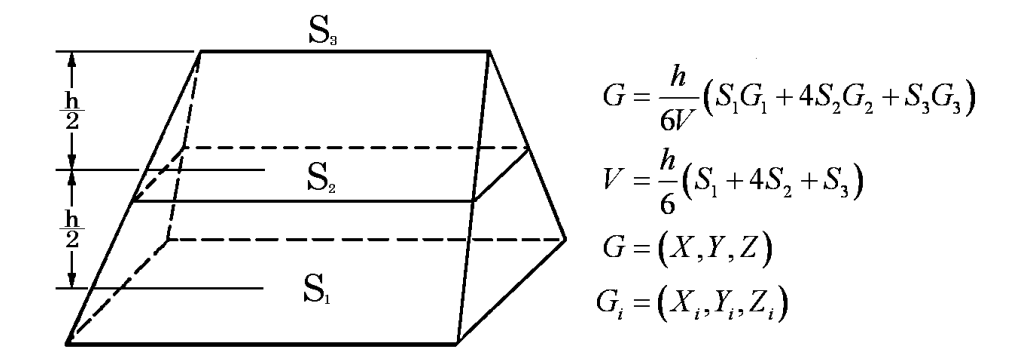

# 7-3. バラスト自動計算

### 鉛直方向の安定がOUTの場合

鉛直方向の安定検討(GM>0.05・d)がOUTの場合、 すべての隔室に一律にバラスト投入します。

# <u>平面方向のずれが、X軸(またはY軸)に平行な場合</u>

最も有効な隔室1列に一律にバラストを投入します。

#### <u>平面方向のずれが、X軸(またはY軸)に平行でない場合</u>

投入箇所を2箇所(A箇所、B箇所)とし、以下の連立一次方程式を解くことにより バラスト必要重量を求めます。

 $\Delta X \cdot \Sigma W + X \ 1 \cdot W B \ a + X \ 2 \cdot W B \ b = 0$  $\Delta X \cdot \Sigma W + Y \ 1 \cdot W B \ a + Y \ 2 \cdot W B \ b = 0$ 

△ X : X方向の浮心と重心のずれ
 △ Y : Y方向の浮心と重心のずれ
 ∑ W : ケーソン総重量
 X 1 : 浮心とA箇所の重心のX方向のずれ
 Y 1 : 浮心とA箇所の重心のY方向のずれ
 X 2 : 浮心とB箇所の重心のX方向のずれ
 Y 2 : 浮心とB箇所の重心のY方向のずれ

すべての隔室に、上記2箇所の組み合わせでバラスト必要重量を求め、 最もバラスト必要重量が少ない組み合わせを計算結果としています。